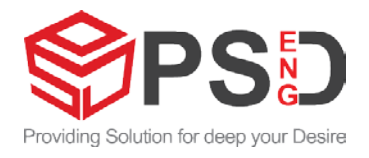

# USER MANUAL PE-C500B (Ver.1.07)

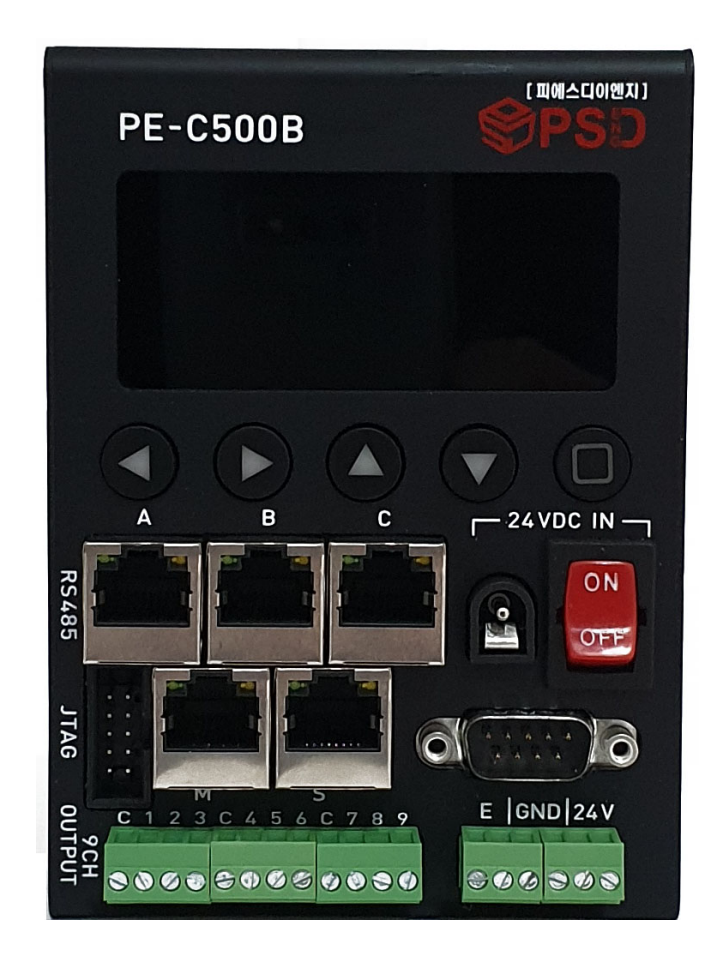

# 

| 1.  | Controller 사양                          | 3  |
|-----|----------------------------------------|----|
| 2.  | Sensor System Monitoring Block-Diagram | 5  |
| 3.  | 주요명칭 및 PIN Map                         | 6  |
| 4.  | LCD 구성                                 | 12 |
| 5.  | 화면 Chart                               | 22 |
| 6.  | Q-PLC 및 PC 통신 설정 예시                    | 26 |
| 7.  | PC용 GUI Software                       | 33 |
| 8.  | 도면                                     | 39 |
| 9.  | 주의사항                                   | 40 |
| 10. | 구성품                                    | 42 |
| 11. | 구성 방법 예시                               | 43 |
| 12. | 통신 사양                                  | 45 |
| 13. | Install Guide                          | 48 |

목차

### 1. Controller 사양

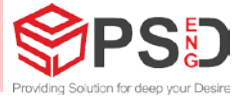

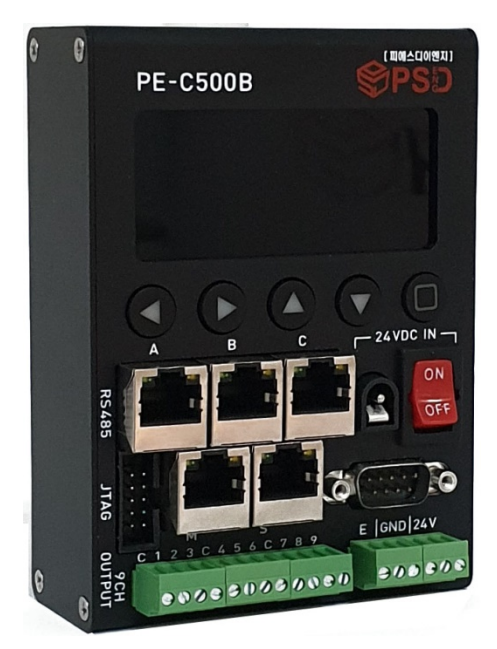

PE-C500B 형상

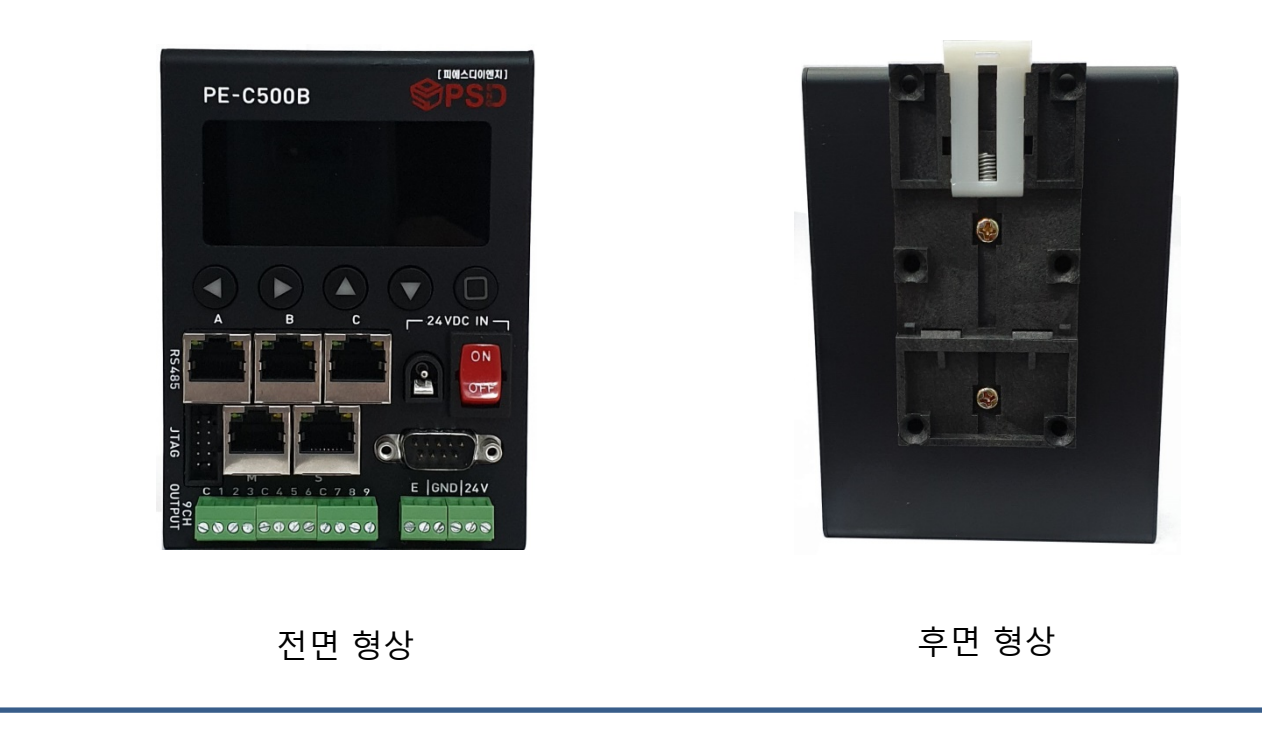

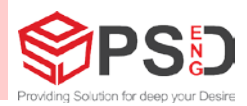

1) 크기 : 87(W)x120(D)x35.2(H) mm. 2) 중량 : < 350g 3) Power IN : 24VDC @1A Power Consumption : 24VDC @ 100mA ( 2.4[W] ) 4) RS485 1 channel : QJ71C24 Serial module (QPLC) Interface Protocol : MC Protocol Format 1 (no Check sum), 3C frame Loop time : > 250ms (<500ms) RS485 module Set : 38400 bps, 8bit, no Parity, Stop bit 1 5) RS485 1 channel : Sensor Interface Protocol : Sensor module protocol format Loop time : 62.5ms (1ea) RS485 module Set : 9600~115,200 bps, 8bit, no Parity, Stop bit 1, RTS unused, DTR unused 6) RS485 2 channel : Sensor Interface Protocol : Sensor module protocol format Loop time : 62.5ms (1ea) RS485 module Set : 9600~115,200 bps, 8bit, no Parity, Stop bit 1, RTS unused, DTR unused 7) RS485 3 channel : Sensor Interface

Sensor Interface Protocol : Sensor module protocol format Loop time : 62.5ms (1ea) RS485 module Set : 9600~115,200 bps, 8bit, no Parity, Stop bit 1, RTS unused, DTR unused

## 2. Sensor System Monitoring Block-Diagram

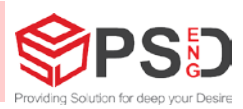

## 기본 구성도

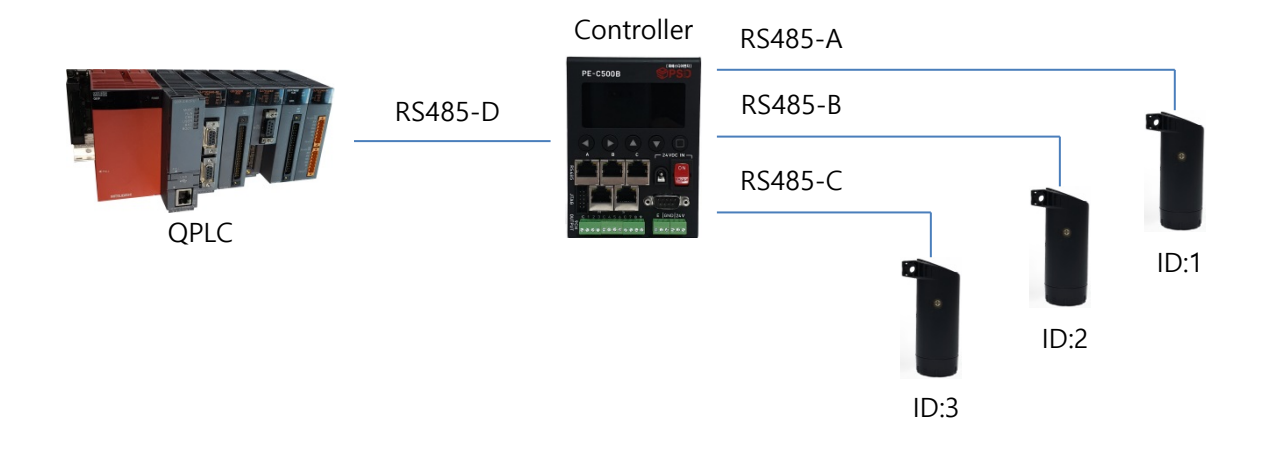

- 1) 위와 같이 장비 및 Sensor 모듈을 준비한다.
- 2) Sensor전용Cable을 이용하여 RS485-A, B, C 에 각각 센서를 연결한다.
- 3) PE-C500B과 QPLC는 RS485용 Cable을 사용하여 단자에 직접 연결한다.
- 4) 표시등과 같이 연동 구현할 경우 RELAY 단자에 직접 연결하여 사용 가능하다.

## 3. 주요명칭 및 PIN Map

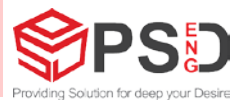

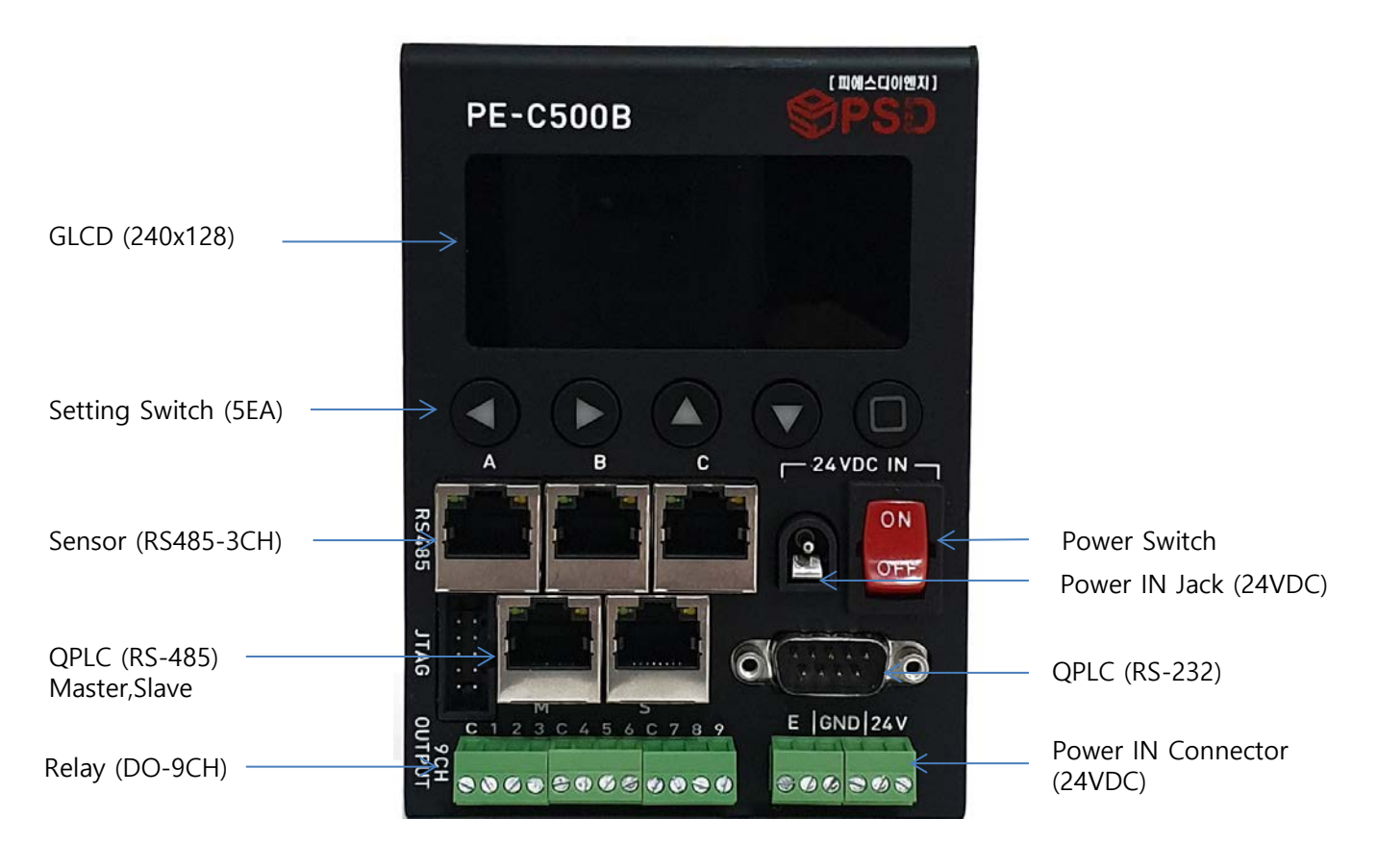

### PE-C500B 명칭

- GLCD Graphic LCD 해상도 : 240 x 128 , Mono
- ② Setting Switch Function : Left(좌), Right, Up, Down, Enter(우)

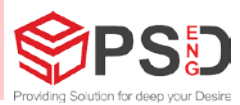

- ③ Sensor
  - RS485 3 Channel
  - Connector : RJ45, no transformer type
  - Green LED: RS485 RX Status 표시
  - Orange LED: RS485 TX Status 표시

| Num | RJ45   |         | Color  | LED Status |                            |
|-----|--------|---------|--------|------------|----------------------------|
| 1   | VCC    | 24VDC   | Green  | OFF        | RS485 RX (Abnormal)        |
| 2   | VCC    | 24VDC   |        | Blink      | RS485 RX Received (Normal) |
| 3   | RS485- | RS485B  |        | ON         | RS485 RX Error             |
| 4   | RS485+ | RS485A  | Orange | OFF        | RS485 TX Error             |
| 5   | GND    | 24V GND |        | Blink      | RS485 TX Transmit (Normal) |
| 6   | GND    | 24V GND |        | ON         | Reserved                   |
| 7   | SHD    | Shield  |        |            |                            |
| 8   | SHD    | Shield  |        |            |                            |

④ 제어기 통신 :

- RJ45 2 Channel
- Connector : RJ45
- Green LED: RS485 RX Status 표시
- Orange LED: RS485 TX Status 표시

| No     | RJ45      |              | Color  | LED Status |                            |  |
|--------|-----------|--------------|--------|------------|----------------------------|--|
| 1      |           | orange       | Green  | OFF        | RS485 RX (Abnormal)        |  |
| 2      |           | white orange |        | Blink      | RS485 RX Received (Normal) |  |
| 3      | RS485A1 + | blue         |        | ON         | RS485 RX Error             |  |
| 4      | RS485B1 - | white blue   | Orange | OFF        | RS485 TX Error             |  |
| 5      | SG        | green        |        | Blink      | RS485 TX Transmit (Normal) |  |
| 6      |           | white areen  |        | ON         | Reserved                   |  |
| 7      |           | brown        |        |            |                            |  |
| ,<br>8 |           | white brown  |        |            |                            |  |

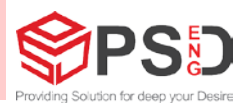

- ⑤ Relay 출력 :
  - DO Channel : 9 EA
  - Power Rating per Channel : 60VDC @0.5A

  - COM 단자와 Power Input NPN/PNP type 연결가능 Connector Socket : Dinkle 3.5mm 12Pin
  - Connector Plug : Dinkle 3.5mm 4Pin x 3EA

| NO.                       | ECH350V(12P)-EC350R(4P) x 3 |                |  |  |  |
|---------------------------|-----------------------------|----------------|--|--|--|
| 1                         | С                           | Common 1       |  |  |  |
| 2                         | 1                           | Relay Output 1 |  |  |  |
| 3                         | 2                           | Relay Output 2 |  |  |  |
| 4                         | 3                           | Relay Output 3 |  |  |  |
| 5                         | С                           | Common 2       |  |  |  |
| 6                         | 4                           | Relay Output 4 |  |  |  |
| 7                         | 5                           | Relay Output 5 |  |  |  |
| 8                         | 6                           | Relay Output 6 |  |  |  |
| 9                         | С                           | Common 3       |  |  |  |
| 10                        | 7                           | Relay Output 7 |  |  |  |
| 11                        | 8                           | Relay Output 8 |  |  |  |
| 12                        | 9                           | Relay Output 9 |  |  |  |
| <sup>∦</sup> ₽ ¦<br> <br> | AD -                        | 내부             |  |  |  |

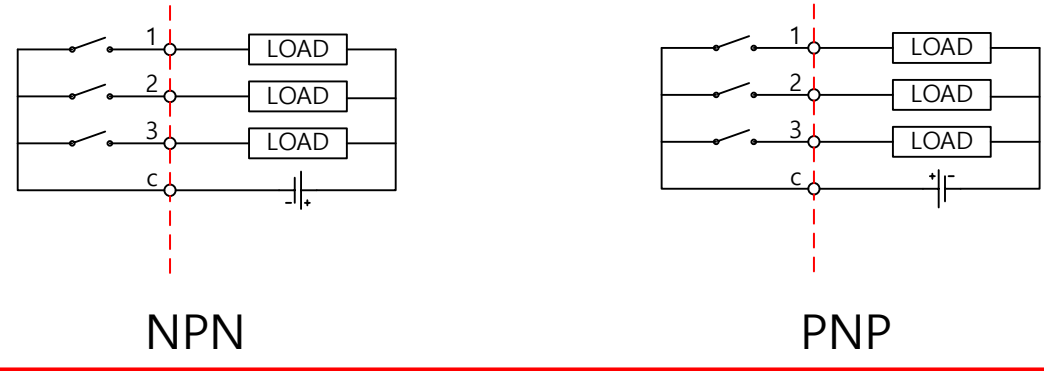

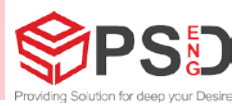

#### 6 QPLC : RS-232 Channel

- Connector : D-SUB 9 PIN Male

| Num | DSUB9PIN |         |
|-----|----------|---------|
| 1   |          |         |
| 2   | TXD      | TX Data |
| 3   | RXD      | RX Data |
| 4   |          |         |
| 5   | D-GND    | Ground  |
| 6   |          |         |
| 7   |          |         |
| 8   |          |         |
| 9   |          |         |

제어기 Pin-map에 맞게 사용하시기 바랍니다. Ex) PLC연결 : Null Modem Cross Cable

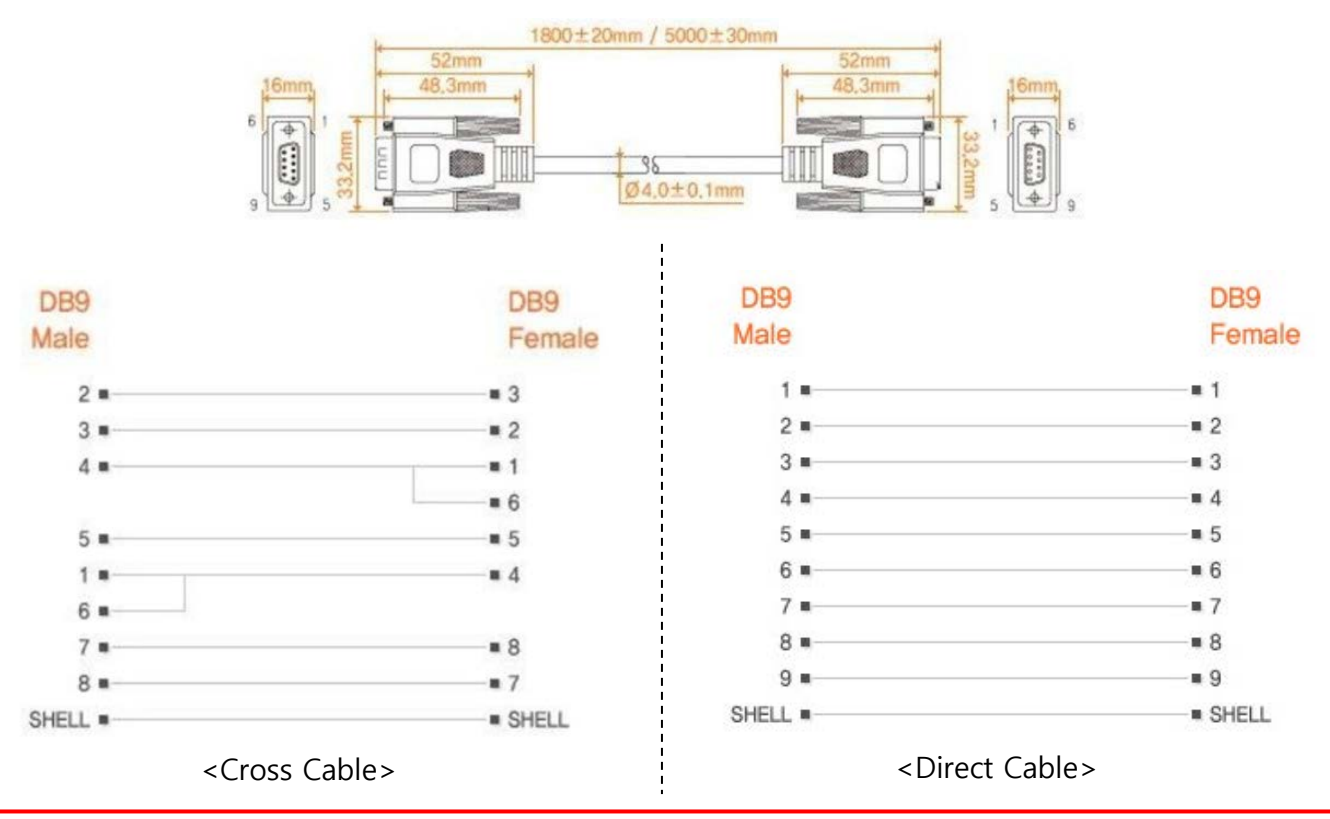

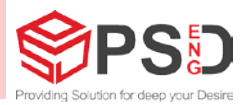

#### QPLC RS485 Unit 연결 예시

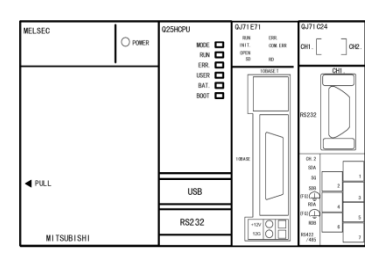

QPLC RS485 Unit

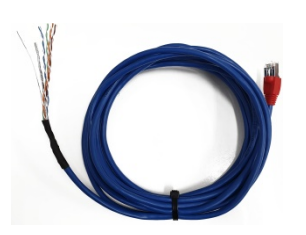

RS-485 Cable : 10M Cable(SFTP CAT.5E 이상)

제작 시 주의사항 참조

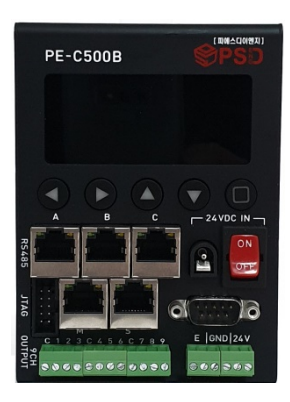

PE-C500B

|           |       |     | No         | RJ45      |              |
|-----------|-------|-----|------------|-----------|--------------|
| 송신 데이터(+) | SDA ( | • • | • 1        |           | orange       |
| 송신 데이터(-) | SDB ( | • • | • 2        |           | white orange |
| 수신 데이터(+) | RDA ( | ●   | • 3        | RS485B1 - | blue         |
| 수신 데이터(-) | RDB ( |     | <b>9</b> 4 | RS485A1 + | white blue   |
| 신호 그라운드   | SG    | •   | • 5        | SG        | green        |
| 프레임 그라운드  | FG    | •   | • 6        |           | white green  |
| 프레임 그라운드  | FG    | •   | • 7        |           | brown        |
|           |       |     | • 8        |           | white brown  |
|           |       |     | • 9        | FG        |              |
|           |       |     |            |           |              |

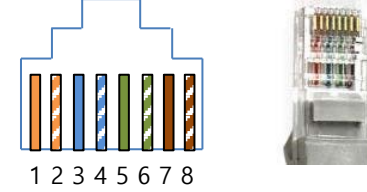

- PLC 측에 종단저항 추가해 주시고 Controller는 내부 종단 처리 됩니다.
- R 표시는 종단저항입니다.
- Signal Ground 는 Noise 발생 구간 또는 고전압 구간 사용시 연결 바랍니다.

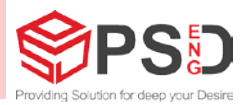

PC RS485 Unit 연결 예시

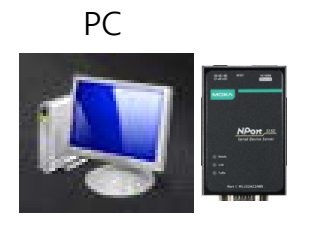

PC RS485 Unit

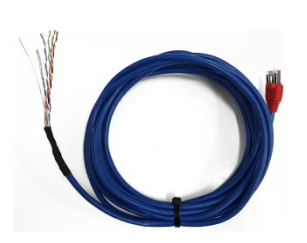

RS-485 Cable : 10M Cable(SFTP CAT.5E 이상) 제작 시 주의사항 참조

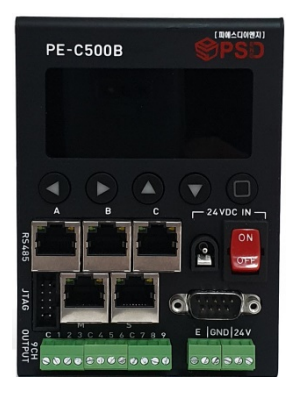

PE-C500B

|         |     | No         | RJ45      |              |
|---------|-----|------------|-----------|--------------|
| DATA(+) | € R | • 1        |           | orange       |
| DATA(-) |     | • 2        |           | white orange |
| GND     | •   | <b>9</b> 3 | RS485B1 - | blue         |
|         | •   | • 4        | RS485A1 + | white blue   |
|         | •   | • 5        | SG        | green        |
|         | •   | • 6        |           | white green  |
|         | •   | • 7        |           | brown        |
|         |     | • 8        |           | white brown  |
|         |     | 9          | FG        |              |
|         |     |            |           |              |

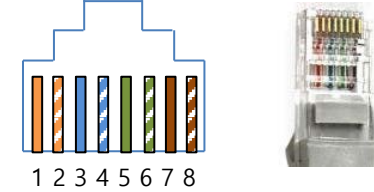

- PC 측에 종단저항 추가해 주시고 Controller는 내부 종단 처리 됩니다.
- R 표시는 종단저항입니다.
- Signal Ground 는 Noise 발생 구간 또는 고전압 구간 사용시 연결 바랍니다.

## 4. LCD 구성

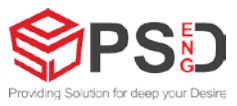

| 1) Initial View                                                                    |                                       |            |   |
|------------------------------------------------------------------------------------|---------------------------------------|------------|---|
| Controller Initialize<br>Register setting                                          |                                       |            |   |
| Memory Initialize                                                                  | n                                     |            |   |
|                                                                                    | g                                     |            |   |
|                                                                                    |                                       |            |   |
| 3) 개별 View                                                                         |                                       |            | 1 |
| Static Value                                                                       |                                       | CH-A: 1    |   |
| +10                                                                                | 000 v<br>+20000 v<br>- 20000 v        | Max<br>Min |   |
| 5) Offset Settin                                                                   | g                                     |            |   |
| OFFSET SETTING<br>VALUE [A] : -100<br>MAX : +20000<br>MIN : -20000                 | G<br>000                              | CH-A       |   |
| STATIC VALUE :                                                                     | +10000 v                              |            |   |
| 7) Address Sett                                                                    | ing                                   |            |   |
| COM ADDRESS<br>Address : 0xW00<br>PERIOD : 00065<br>DEVICE : 00001<br>MODE:MASTER  | SETTING<br>00A100<br>ms<br>, SLAVE:00 |            |   |
| 9) Target Settin                                                                   | g                                     |            |   |
| PLC TARGET SET<br>LINK : Mitsubish<br>Q-Series<br>Protocol : MC Fo<br>3C           | ITING<br>ii<br>ormat1                 |            |   |
| 11) Sensor Sett                                                                    | ing                                   |            |   |
| Sensor CH-A SE<br>Baudrate : 9600<br>Data Bit : 8<br>Stop Bit : 1<br>Parity : None | TTING                                 |            |   |
|                                                                                    |                                       |            |   |

#### 2) 통합 View

| SN : | [STATIC] |   | [VPT] | [LEN]  |
|------|----------|---|-------|--------|
| A2 : | +10000   | V | 65535 | 500 mm |
| B1 : | +10000   | V | 65535 | 500 mm |
| C1 : | +10000   | V | 65535 | 500 mm |

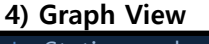

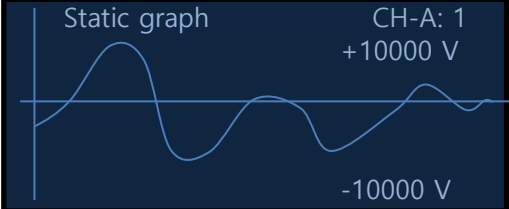

#### 6) VPT Setting

| VPT SETTIN | IG CH-A<br>: -10000 | CH-A |
|------------|---------------------|------|
| MAX : +65  | 535                 |      |
| MIN :      | 0                   |      |

#### 8) COM Setting

- COM SETTING
- Baudrate : 38400 Data bit : 8 Stop bit : 1 Parity : None

#### 10) GPO Setting

OUTPUT SETTING

[1] < | + 00200v | <= [2]

[2] < | + 00500v | <= [3] DATA = Absolute TIME = 03000ms Keep

#### 12) SPAN Setting

SPAN SETTING CH-A SPAN [A] : 001.000 DIST SPAN : 001.000 SIZE SPAN : 001.000 STATIC VALUE : + 00000v CH-A

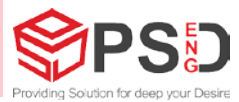

#### 13) Factory Setting

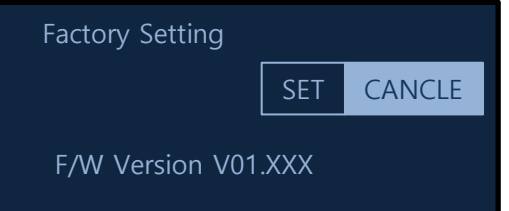

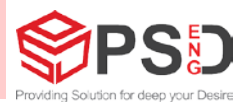

### 1) Initial View

- a. Register 초기화
- MCU Module 초기화
- b. Memory 초기화
  - Sensor데이터 저장용 Memory영역을 초기화 시킨다.
- c. EEPROM Read 사용자 설정 값 적용
   사용자가 지정한 변수 또는 값으로 적용 시킨다.
- d. Sensor Link Search
  - 각 채널 A, B, C는 Sensor ID를 0부터 15까지 검색을 하여 첫 번째 Sensor ID와 Link를 유지한다.

### 2) 통합 View

- a. "SN:"에서 'S'는 Sensor Connector 위치, 'N'은 연결된 Sensor ID를 나타낸다
- Sensor 모듈 측면에 ID 설정용 Rotary Switch에 의해 결정된다.
- b. [STATIC]은 Sensor 값을 표현한다.
- Sensor에서 측정된 값을 실시간으로 나타낸다.
- c.. [VPT]는 사용자설정으로 Sensor 검출 특정 위치(Target) 값을 표현한다.
- <VPT SETTING> Page에서 사용자가 설정한 값에 의해 결정된다.
- d. [LEN]은 Sensor 와 대상물간 거리 설정 값을 표현한다.
- Sensor 모듈 측면에 거리설정용 Rotary Switch에 의해 결정된다.
- e. [OFFSET]은 사용자 지정 Offset을 표현한다.
- f. [GPO]는 Relay 출력 상태를 표현한다.
- 채널 A의 경우 C-1 or C-2 or C-3으로 표현되며, <OUTPUT SETTING>Page에서 [1] < Value1 <= [2] < Value2 <= [3]과 같이 지정된 Value1, Value2에 의해 출력이 된다.
- g. [PERIOD]는 Sensor 수집 시간(Sampling time)을 표현한다.
- <PLC ADDRESS SETTING> Page에서 PERIOD: 항목의 설정 값을 따른다.

| SN : | [STATIC] |   | [VPT] | [LEN]  |
|------|----------|---|-------|--------|
| A1 : | +10000   | V | 65535 | 500 mm |
| B1 : | +10000   | V | 65535 | 500 mm |
| C1 : | +10000   | V | 65535 | 500 mm |

Controller Initialize

Register setting...

Memory Initialize

Eeprom data reading...

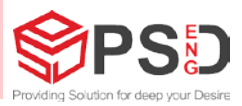

### 3) 개별 View

- a. CH-A:1에서 'A'는 Sensor 채널과 '1'은 연결된 Sensor ID를 표현한다.
- b. "+010000v"는 실시간 Sensor Value를 표현한다.
- c. "MAX"는 Sensor Loading이 완료된 이후 측정된 Sensor의 최대값을 표현한다.
- d. "MIN"는 Sensor Loading이 완료된 이후 측정된 Sensor의 최소값을 표현한다.

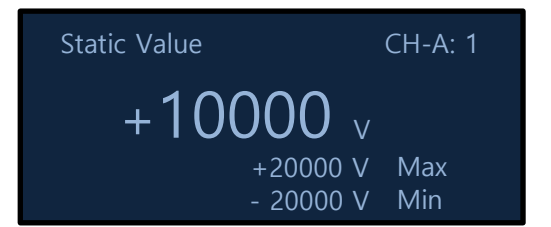

### 4) Graph View

- a. CH-A에서 'A'는 Sensor 채널을 표현한다.
- b. "SCALE x0064"는 Graph Scale을 나타낸다.
- Enter key '■'를 누르면 Scale data가 설정 모드로 반전이 되여 표시된다.
- Up key '▲' 또는 Down key '▼'를 사용하여
- Scale 값을 변경할 수 있다.
- Enter key '■'를 다시 누르면 해당 값이 설정된다.
- c. graph상에 움직이는 수직 바 '/는 Sensor data update 위치를 나타낸다.
- d. MAX, MIN은 graph 로 표현된 데이터의 최대, 최소 값을 표현하며 수직 바 '|'가 좌측 시작점에 위치할 때 초기화 된다.

## Static graph CH-A: 1 +10000 V -10000 V

### 5) Offset Setting

#### a. CH-A에서 'A'는 Offset을 설정할 Sensor 채널을 표현한다.

- b. VALUE는 설정된 OFFSET 값을 표현한다.
- Enter key '■'를 누르면 curser '□'가 나타나면 "OFFSET SETTING CH-A" 뒤 우측 상단에 "/E" 에디터 문자가 표시가 된다.
- Up key '▲' 또는 Down key '▼'를 사용하여 해당 위치 값을 변경할 수 있다.
- 자릿수 변경은 Left key '◀' 또는 Right key '▶'를 사용하여 변경한다.
- Enter key '■'를 다시 누르면 해당 값이 설정된다.
- c. max, min은 설정 가능한 Offset범위를 나타낸다.
- d. "STATIC VALUE :+010000v"는 실시간 Sensor 값을 표현한다.

OFFSET SETTING CH-A VALUE [A] : -10000 MAX : +20000 MIN : -20000

STATIC VALUE : +10000 v

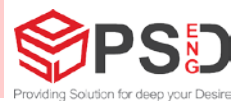

#### 6) VPT View

a. CH-A에서 'A'는 Offset을 설정할 Sensor 채널을 표현한다.

- b. VALUE는 설정된 VPT 값을 표현한다.
- Enter key '■'를 누르면 curser '□'가 나타나면 "VPT SETTING CH-A" 뒤 우측 상단에 "/E" 에디터 문자가 표시가 된다.
- Up key '▲' 또는 Down key '▼'를 사용하여 해당 위치 값을 변경할 수 있다.
- 자릿수 변경은 Left key '◀' 또는 Right key '▶'를 사용하여 변경한다.
- Enter key '■'를 다시 누르면 해당 값이 설정된다.
- c. max, min은 설정 가능한 VPT범위를 나타낸다.

### 7) COM Address View

- a. ADDRESS은 PLC Address 값을 표현한다. 설정 영역은 'D000000', 'W000000', 'R000000'를 사용할 수 있습니다
- Enter key '■'를 누르면 curser '□'가 나타나면 "COM ADDRESS SETTING" 뒤 우측 상단에 "/E" 에디터 문자가 표시가 된다.
- Up key '▲' 또는 Down key '▼'를 사용하여 해당 위치 값을 변경할 수 있다.
- 자릿수 변경은 Left key '◀' 또는 Right key '▶'를 사용하여 변경한다.
- Enter key '■'를 다시 누르면 해당 값이 설정된다.
- b. PERIOD는 데이터 수집 시간(Sampling time)을 설정한다. baudrate 변경 후 Data 수집이 안 될 경우 수정해야 합니다. (ex. 9600bps : 100ms)
- Enter key '■'를 누르면 curser '□'가 나타나면 "PLC ADDRESS SETTING" 뒤 우측 상단에 "/E" 에디터 문자가 표시가 된다.
- curser의 위치가 Address위치에 있으므로 Left key '◀' 또는 Right key '▶'를 사용하여 Period 변경 위치로 이동시킨다.
- Up key '▲' 또는 Down key '▼'를 사용하여 해당 위치 값을 변경할 수 있다.
- 자릿수 변경은 Left key '◀' 또는 Right key '▶'를 사용하여 변경한다.
- Enter key '■'를 다시 누르면 해당 값이 설정된다.
- c. DEVICE ID는 제어기의 고유 아이디를 설정한다.
- Enter key '■'를 누르면 curser '□'가 나타나면 "PLC ADDRESS SETTING" 뒤 우측 상단에 "/E" 에디터 문자가 표시가 된다.
- curser의 위치가 Address위치에 있으므로 Left key '◀' 또는 Right key '▶'를 사용하여 Device ID 변경 위치로 이동시킨다.
- Up key '▲' 또는 Down key '▼'를 사용하여 해당 위치 값을 0~65535 까지 변경할 수 있다.
- 자릿수 변경은 Left key '◀' 또는 Right key '▶'를 사용하여 변경한다.
- Enter key '■'를 다시 누르면 해당 값이 설정된다.

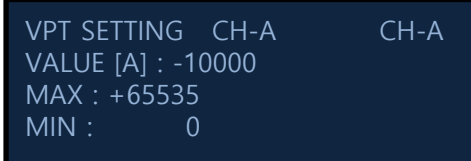

#### COM ADDRESS SETTING

Address : 0xW000A00 PERIOD : 00065ms DEVICE : 00001 MODE : MASTER, SLAVE : 00

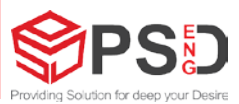

### 7-1) COM Address View( MODE 설정 )

a. Multidrop 방식 지원을 위한 추가 설정

- 1 채널에 1개의 Master 와 Slave 개수 설정이 필요.
- 1채널당 최대연결 댓수 : Master(1EA), Slave(5EA) b. Default 값은
  - MODE : MASTER , SLAVE : 00 입니다.

#### COM ADDRESS SETTING Address : 0xW000A00 PERIOD : 00065ms DEVICE : 00001 MODE : MASTER, SLAVE : 00

Ex) Master 1개를 연결할 경우

- PLC 설정

COM ADDRESS SETTING

Address : 0xW000A00 PERIOD : 00065ms DEVICE : 00001 MODE : MASTER, SLAVE : 00 공장초기값은 MODE : MASTER, SLAVE : 00 (default) 입니다

MODE : MASTER, SLAVE : 00 (Slave 갯수)

Ex) Master 1개와 Slave 5개, 총 6개를 연결할 경우

1) Master Controller 설정

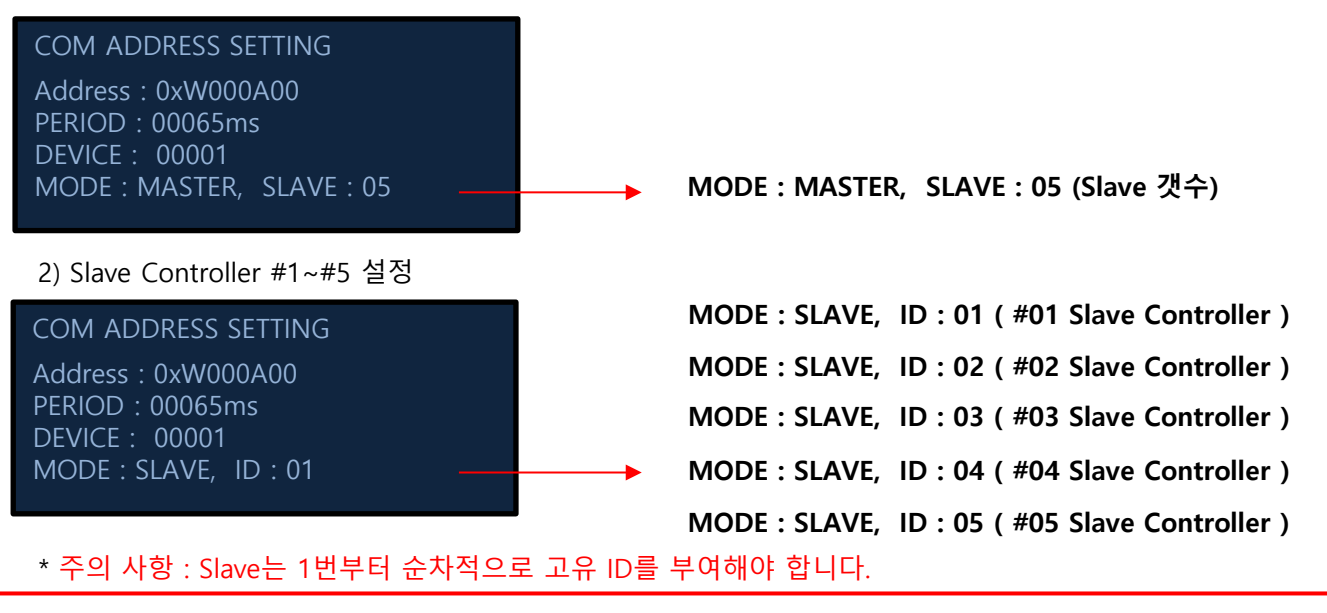

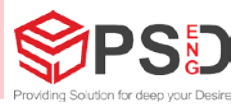

### 8) COM Setting

- a. Baudrate 설정
- Enter key '■'를 누르면 curser '□'가 나타나면 "PLC COM SETTING" 뒤 우측 상단에 "/E" 에디터 문자가 표시가 된다.
- Up key '▲' 또는 Down key '▼'를 사용하여
- Baudrate 값을 변경할 수 있다.
- 변경 범위는 2400, 4800, 9600, 14400, 19200, 38400, 57600, 115200 [bps] 이다.
- Enter key '■'를 다시 누르면 해당 값이 설정된다.
- b. Data Bits 설정
- Enter key '■'를 누르면 curser '□'가 나타나면 "PLC COM SETTING" 뒤 우측 상단에 "/E" 에디터 문자가 표시가 된다.
- Left key '◀' 또는 Right key '▶'를 사용하여 curser '□'를 Data bits에 위치시킨다.
- Up key '▲' 또는 Down key '▼'를 사용하여 Data bits 값을 변경할 수 있다. 변경 범위는 7, 8 [bit] 이다.
- Enter key '■'를 다시 누르면 해당 값이 설정된다.
- c. Stop Bits 설정
- Enter key '■'를 누르면 curser '□'가 나타나면 "PLC COM SETTING" 뒤 우측 상단에 "/E" 에디터 문자가 표시가 된다.
- Left key '◀' 또는 Right key '▶'를 사용하여 curser '□'를 Stop bits에 위치시킨다.
- Up key '▲' 또는 Down key '▼'를 사용하여 Stop bits 값을 변경할 수 있다. 변경 범위는 1, 2 이다.
- Enter key '■'를 다시 누르면 해당 값이 설정된다.
- d. Parity 설정
- Enter key '■'를 누르면 curser '□'가 나타나면 "PLC COM SETTING" 뒤 우측 상단에 "/E" 에디터 문자가 표시가 된다.
- Left key '◀' 또는 Right key '▶'를 사용하여 curser '□'를 Parity 에 위치시킨다.
- Up key '▲' 또는 Down key '▼'를 사용하여 Parity 값을 변경할 수 있다.
- 변경 범위는 None, Even, Odd 이다.
- Enter key '■'를 다시 누르면 해당 값이 설정된다.

COM SETTING

Baudrate : 38400 Data bit : 8 Stop bit : 1 Parity : None

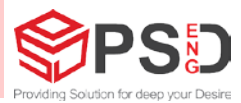

COM SETTING

LINK : Mitsubishi

Q-Series Protocol : MC Format1

3C

### 9) TARGET Setting

- a. Controller에서 지원하는 단말기를 설정한다.
- Enter key '■'를 누르면 curser '□'가 나타나면 "COM SETTING" 뒤 우측 상단에 "/E" 에디터 문자가 표시가 된다.
- Left key '◀' 또는 Right key '▶'를 사용하여 curser '□'를 PLC에 위치시킨다.
- Up key '▲' 또는 Down key '▼'를 사용하여 PLC값을 변경할 수 있다. (지원 가능한 Device는 Mitsubishi Q-series, PC Format1 이다.)
- Enter key '■'를 다시 누르면 해당 값이 설정된다.
- b. Protocol에서 지원 단말기의 통신 Format을 설정한다.

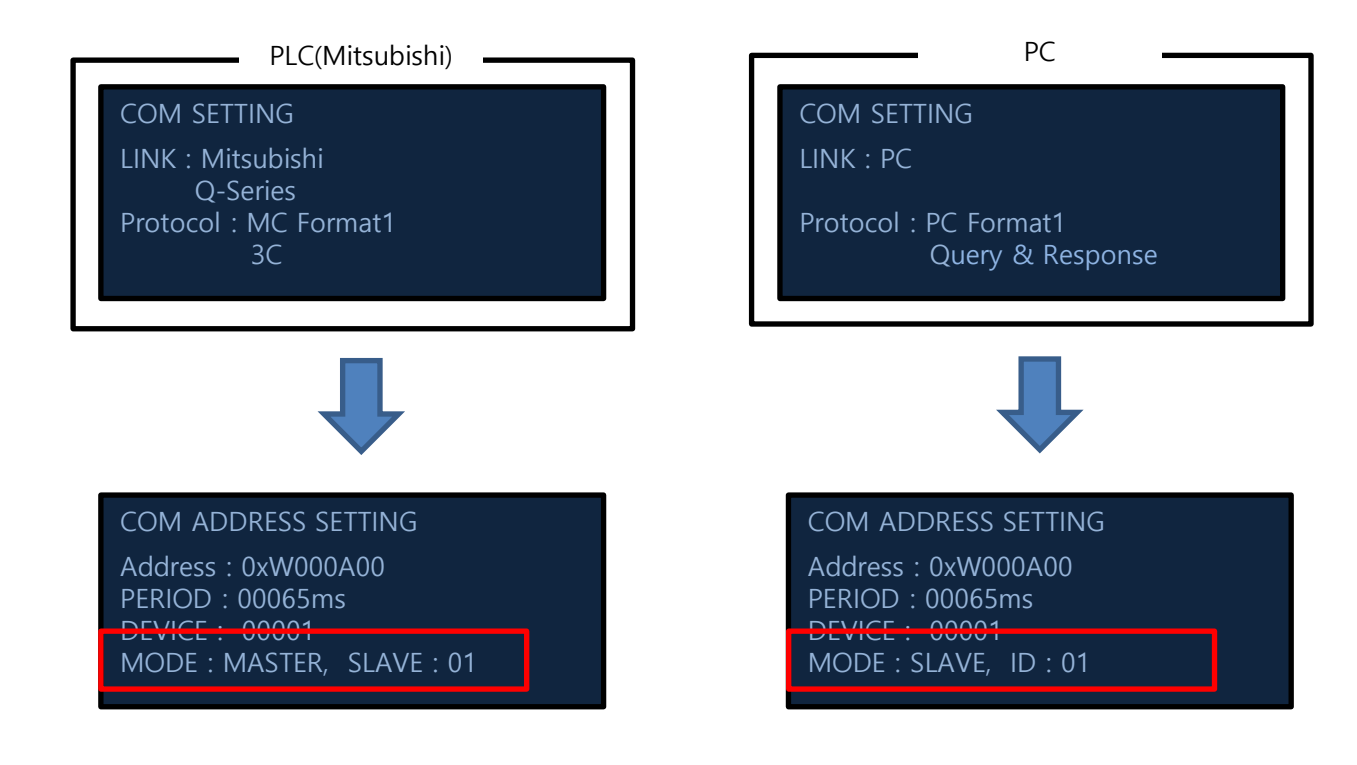

#### 주식회사 피에스디이엔지 Providing Solution for deep your Desire

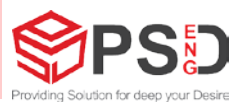

### **10) OUTPUT Setting**

- a. 채널에 따라 GPO 출력번호가 각각 할당되어 있다.
- CH-A는 GPO 1, 2, 3
- CH-B는 GPO 4, 5, 6
- CH-C는 GPO 7, 8, 9
- b. Value1 설정
- CH-A의 경우 GPO1과 GPO2 사이의 범위를 지정한다.
- 표현 형식은 [1] < |+000000v| <= [2] 이다.
- Enter key '■'를 누르면 curser '□'가 나타나면 "OUTPUT SETTING CH-A" 뒤 우측 상단에 "/E" 에디터 문자가 표시가 된다.
- Up key '▲' 또는 Down key '▼'를 사용하여 Value1값을 변경할 수 있다.
- 자릿수 변경은 Left key '◀' 또는 Right key '▶'를 사용하여 변경한다.
- Enter key '■'를 다시 누르면 해당 값이 설정된다.
- c. Value2 설정
- CH-A의 경우 GPO2과 GPO3 사이의 범위를 지정한다.
- 표현 형식은 [2] < |+000000v| <= [3] 이다.
- Enter key '■'를 누르면 curser '□'가 나타나면 "OUTPUT SETTING CH-A" 뒤 우측 상단에 "/E" 에디터 문자가 표시가 된다.
- Left key '◀' 또는 Right key '▶'를 사용하여 curser '□'를 Value2에 위치시킨다.
- Up key '▲' 또는 Down key '▼'를 사용하여 Value2값을 변경할 수 있다.
- 자릿수 변경은 Left key '◀' 또는 Right key '▶'를 사용하여 변경한다.
- Enter key '■'를 다시 누르면 해당 값이 설정된다.
- d. DATA 표현 설정
- 절대값 또는 상대값 선택이 가능하다.
- Enter key '■'를 누르면 curser '□'가 나타나면 "OUTPUT SETTING CH-A" 뒤 우측 상단에 "/E" 에디터 문자가 표시가 된다.
- Left key '◀' 또는 Right key '▶'를 사용하여 curser '□'를 DATA에 위치시킨다.
- Up key '▲' 또는 Down key '▼'를 사용하여 DATA값을 변경할 수 있다.
- 변경 범위는 Absolute, Relative이다.
- Enter key '■'를 다시 누르면 해당 값이 설정된다.
- e. TIME설정
- GPO 출력 유지 시간 설정을 한다.
- Enter key '■'를 누르면 curser '□'가 나타나면 "OUTPUT SETTING CH-A" 뒤 우측 상단에 "/E" 에디터 문자가 표시가 된다.
- Left key '◀' 또는 Right key '▶'를 사용하여 curser '□'를 TIME에 위치시킨다.
- Up key '▲' 또는 Down key '▼'를 사용하여 TIME값을 변경할 수 있다.
- 변경 범위는 0ms ~ 60000이다.
- Enter key '■'를 다시 누르면 해당 값이 설정된다.

| OUTPUT SETTING                                                                                   | CH-A |
|--------------------------------------------------------------------------------------------------|------|
| [1] <   + 00200v   <= [2]<br>[2] <   + 00500v   <= [3]<br>DATA = Absolute<br>TIME = 03000ms Keep |      |
|                                                                                                  |      |

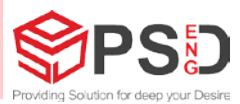

#### 11) Sensor Setting

- a. Baudrate 설정
- Enter key '■'를 누르면 curser '□'가 나타나면 "Sensor CH-A SETTING" 뒤 우측 상단에 "/E" 에디터 문자가 표시가 된다.
- Up key '▲' 또는 Down key '▼'를 사용하여
- Baudrate 값을 변경할 수 있다.
- 변경 범위는 2400, 4800, 9600, 14400, 19200, 38400, 57600, 115200 [bps] 이다.
- Enter key '■'를 다시 누르면 해당 값이 설정된다.
- b. Data Bits 설정
- Enter key '■'를 누르면 curser '□'가 나타나면 "Sensor CH-A SETTING" 뒤 우측 상단에 "/E" 에디터 문자가 표시가 된다.
- Left key '◀' 또는 Right key '▶'를 사용하여 curser '□'를 Data bits에 위치시킨다.
- Up key '▲' 또는 Down key '▼'를 사용하여 Data bits 값을 변경할 수 있다. 변경 범위는 7, 8 [bit] 이다.
- Enter key '■'를 다시 누르면 해당 값이 설정된다.
- c. Stop Bits 설정
- Enter key '■'를 누르면 curser '□'가 나타나면 "Sensor CH-A SETTING" 뒤 우측 상단에 "/E" 에디터 문자가 표시가 된다.
- Left key '◀' 또는 Right key '▶'를 사용하여 curser '□'를 Stop bits에 위치시킨다.
- Up key '▲' 또는 Down key '▼'를 사용하여 Stop bits 값을 변경할 수 있다. 변경 범위는 1, 2 이다.
- Enter key '■'를 다시 누르면 해당 값이 설정된다.
- d. Parity 설정
- Enter key '■'를 누르면 curser '□'가 나타나면 "Sensor CH-A SETTING" 뒤 우측 상단에 "/E" 에디터 문자가 표시가 된다.
- Left key '◀' 또는 Right key '▶'를 사용하여 curser '□'를 Parity 에 위치시킨다.
- Up key '▲' 또는 Down key '▼'를 사용하여 Parity 값을 변경할 수 있다.
- 변경 범위는 None, Even, Odd 이다.
- Enter key '■'를 다시 누르면 해당 값이 설정된다.

Sensor CH-A SETTING Baudrate : 38400 Data bit : 8 Stop bit : 1 Parity : None

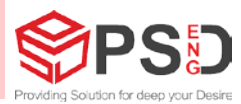

### 12) SPAN Setting

a. SPAN 설정

- Enter key '■'를 누르면 curser '□'가 나타나면 "SPAN SETTING CH-A" 뒤 우측 상단에 "/E" 에디터 문자가 표시가 된다.
- Up key '▲' 또는 Down key '▼'를 사용하여
- 해당 SPAN 값을 변경할 수 있다.
- Enter key '■'를 다시 누르면 해당 값이 설정된다.

\* Distance SPAN, Size SPAN 추후 Update 및 사용 유무 확인

SPAN SETTING CH-A

SPAN [A] : 001.000 DIST SPAN : 001.000 SIZE SPAN : 001.000 STATIC VALUE : + 00000v

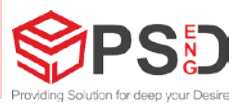

CANCLE

SET

### 13) FACTORY Setting

주식회사 피에스디이엔지

Factory Setting a.기기의 초기화가 필요할 경우 사용한다. - Enter key '■'를 누르면 "FACTORY SETTING" 뒤 Initialize 우측 상단에 "/E" 에디터 문자가 표시가 된다. - Left key '◀' 또는 Right key '▶'를 사용하여 "SET" 또는 "CANCLE"을 선택한다. F/W Version V01.031 - Enter key '■'를 다시 누르면 해당 값이 설정된다. - "SET"을 선택한 경우 아래Default 설정 값을 따른다. b. Default 설정 값 CH-A OFFSET = 0.0 vCH-B OFFSET = 0.0 vCH-C OFFSET = 0.0 v Graph Scale = x 128COM Period = 65 ms COM Baudrate = 38400 bps COM Databits = 8 bits COM Stopbit = 1 bits COM Parity = Even PLC Address = W000A00 PLC Device = Mitsubishi Q-series PLC Protocol = MC Protocol Format1 3C GPO OUTPUT Range CH-A Value1 = 200 v, Value2 = 1000 v, DATA = Absolute, TIME = 3000 ms CH-B Value1 = 200 v, Value2 = 1000 v, DATA = Absolute, TIME = 3000 ms CH-C Value1 = 200 v, Value2 = 1000 v, DATA = Absolute, TIME = 3000 ms

Providing Solution for deep your Desire

## 5. 화면 Chart

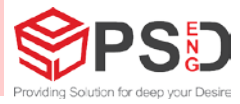

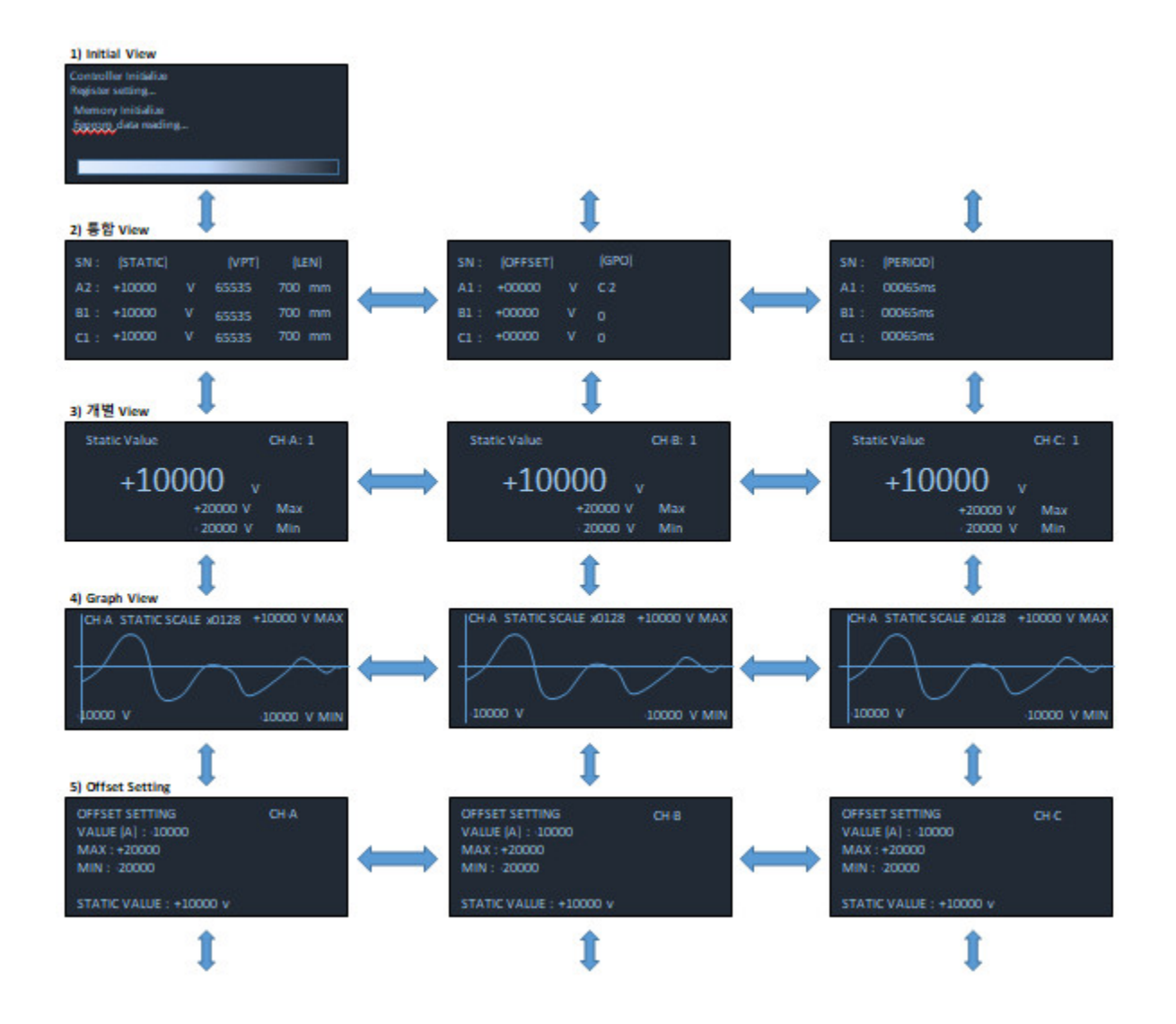

## 5. 화면 Chart

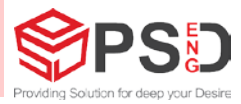

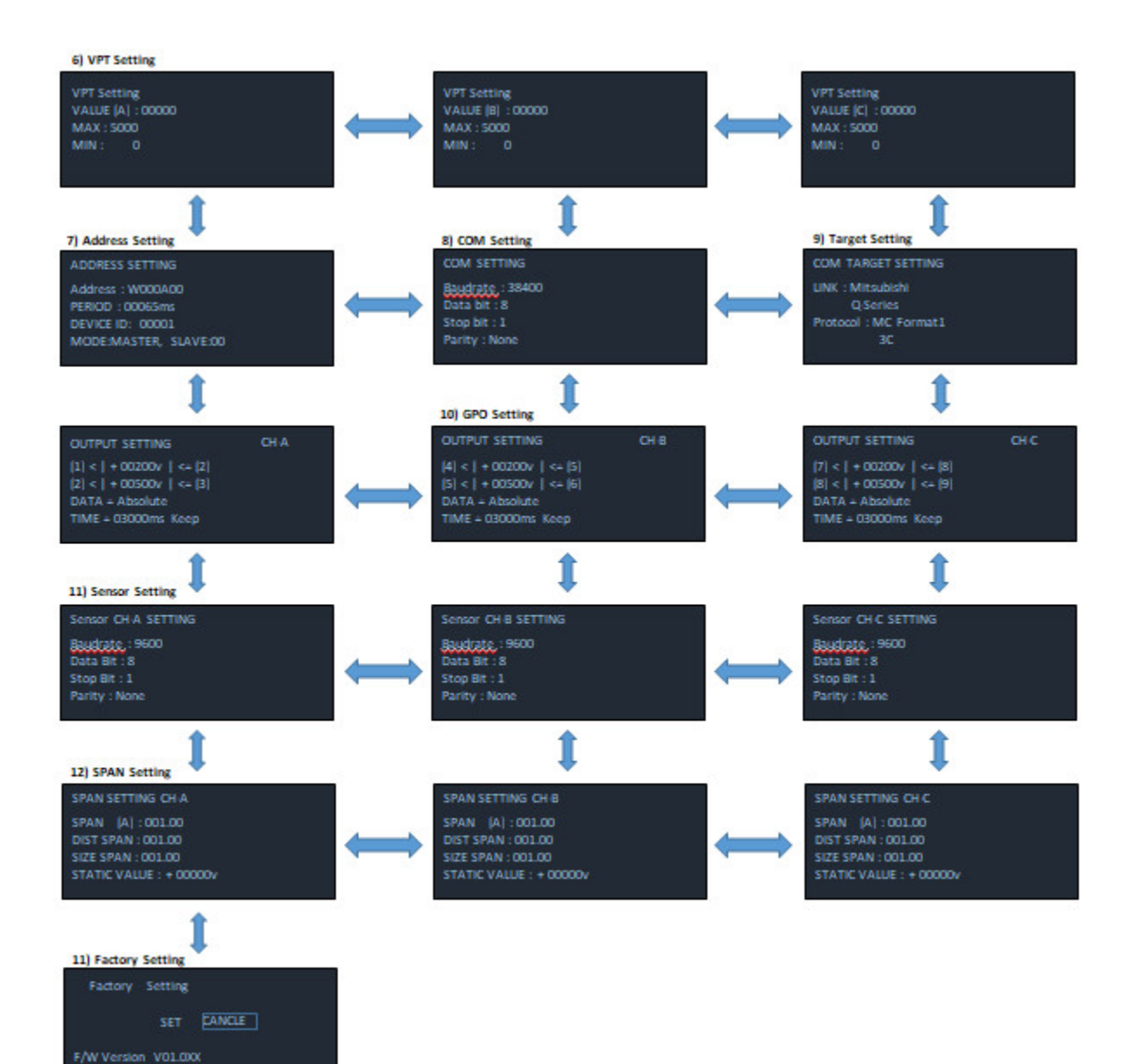

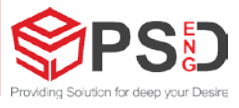

|                                    | Device             |                       |                 | 14 61 12                    |
|------------------------------------|--------------------|-----------------------|-----------------|-----------------------------|
| Start Address NO                   | Device <u>Name</u> | N0A00                 | <u> </u>        | C Set Value Reference Progr |
|                                    | C Buffer Memory    | Mod <u>u</u> le Start |                 | ▼ (HEX) <u>A</u> dd         |
|                                    | Modify Value       | Display format        | 32 32 64 ASC    | 10 16 Details Open          |
|                                    | Device             |                       | 8765432         | 10 1                        |
| Sensor Value #1                    |                    | 0000000               | 0 0 0 0 0 0 0 0 | 0 0 0                       |
| Sensor Value #2                    | → W0A01            | 0000000               | 00000000        | 0 0                         |
| Sensor Value #3                    |                    | 0000000               | 00000000        | 0 0                         |
| Sensor Status Data<br>Sensor ID #1 |                    | 0000000               | 000000000       | 0 0                         |
|                                    | → W0A04            | 0000000               | 0 0 0 0 0 0 0   | 0 0                         |
| Sensor ID #2                       | → W0A05            | 0000000               | 0 0 0 0 0 0 0   | 0 0                         |
| Sensor ID #3                       | W0A06              | 0000000               | 00000000        | 0 0 0                       |
| Sensor Offset #1                   | → W0A07            | 0000000               | 00000000        | 0 0 0                       |
| Sensor Offset #2                   | WOA08              | 0000000               | 00000000        | 0 0 0                       |
| Sensor Offset #3                   |                    | 0000000               | 00000000        | 0 0 0                       |
| Sensor Distance #1                 |                    | 0000000               | 00000000        | 0 0 0                       |
| Sensor Distance #2                 | W0A0B              | 0000000               | 00000000        | 0 0 0                       |
| Sensor Distance #3                 |                    | 0000000               | 00000000        | 0 0 0                       |
|                                    | WOAOD              | 0000000               | 00000000        | 0 0 0                       |
|                                    | WOAOE              | 0000000               | 0 0 0 0 0 0 0   | 0 0 0                       |
|                                    | WOAOF              | 0000000               | 0 0 0 0 0 0 0 0 | 0 0 0                       |
|                                    | W0A10              | 0000000               | 0 0 0 0 0 0 0   | 0 0 0                       |
|                                    | W0A11              | 0000000               | 0 0 0 0 0 0 0   | 0 0 0                       |
|                                    | W0A12              | 0000000               | 0 0 0 0 0 0 0   | 0 0 0                       |

\* 설정되는 Address는 Total 13 word 입니다.

\* Address setting = W00A00 (default)로 설정 시 설정 값 기준으로 아래와 같이 설정됨

W00A00 : Sensor Value #1 [1word]

W00A01 : Sensor Value #2 [1word]

- W00A02 : Sensor Value #3 [1word]
- W00A03 : Sensor Status Data [1word]

| Bit 0 | Sensor Flag #1(ON:1,OFF:0) | Bit 8 | Sensor Alive #1(1 sec ON,OFF) |
|-------|----------------------------|-------|-------------------------------|
| Bit 1 | Sensor Flag #2(ON:1,OFF:0) | Bit 9 | Sensor Alive #2(1 sec ON,OFF) |
| Bit 2 | Sensor Flag #3(ON:1,OFF:0) | Bit A | Sensor Alive #3(1 sec ON,OFF) |

W00A04 : Sensor ID #1 [1word (Controller :NO. : 1 Byte / Sensor NO.: 1 Byte )]

W00A05 : Sensor ID #2 [1word (Controller :NO. : 1 Byte / Sensor NO.: 1 Byte )]

W00A06 : Sensor ID #3 [1word (Controller :NO. : 1 Byte / Sensor NO.: 1 Byte )]

- W00A07 : Sensor Offset #1 [1word]
- W00A08 : Sensor Offset #2 [1word]
- W00A09 : Sensor Offset #3 [1word]
- W00A0A : Sensor Distance #1 [1word]

W00A0B : Sensor Distance #2 [1word]

W00A0C : Sensor Distance #3 [1word]

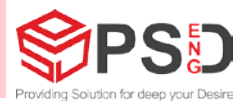

#### PC Link Software

| Comport COM3 V          | Baudrate 38400 V | Open Close                  |
|-------------------------|------------------|-----------------------------|
| Compon. Como            |                  | opun cooce                  |
| Device Control          |                  |                             |
| Monitoring Device       | Request          | ∎ Auto Request              |
| Device ID : 0x 00 Start | Stop Send        | Interval (ms): 100 Start S  |
| Device Monitor          |                  |                             |
| CHA-                    | CH B             | CH C                        |
| Connected :             | Connected :      | Connected:                  |
| GPO :                   | GPO:             | GPO:                        |
| Data :                  | Data :           | Data                        |
| Offset                  | Offent           | Offset                      |
| Distance.               |                  |                             |
| Distance .              | Distance.        |                             |
| Raw Communication Log   |                  | Selected Device O All Devic |
|                         |                  |                             |
|                         |                  |                             |
|                         |                  |                             |
|                         |                  |                             |
|                         |                  |                             |
|                         |                  |                             |
|                         |                  |                             |

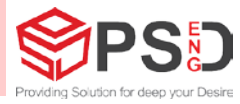

#### PC Link Software

|                                     | Monitoring Device     Device ID: 0x 00 Sta          | ■ Request                  | ■ Auto Request<br>Interval (ms) : 100 Start                                                                                                    | Stop     |
|-------------------------------------|-----------------------------------------------------|----------------------------|----------------------------------------------------------------------------------------------------|----------|
|                                     | Beview Monitor                                      | CH B                       | CHC                                                                                                    |          |
|                                     | Connected :                                         | Connected :                | Connected :                                                                                                    |          |
|                                     | GPO :                                               |                            |                                                                                                    |          |
|                                     | Data :                                              | <br>Data :                 | Data :                                                                                                    |          |
|                                     | Offset:                                             | Offset :                   | Offset:                                                                                                    |          |
|                                     | Distance :                                          | Distance :                 | Distance :                                                                                                    |          |
|                                     |                                                     |                            |                                                                                                    |          |
|                                     | Selected Device Read Data                           | Selected Device Write Data |                                                                                                    |          |
|                                     | Selected Device Read Data                           | Selected Device Write Data |                                                                                                    |          |
|                                     | Selected Device Read Data                           | Selected Device Write Data |                                                                                                    |          |
|                                     | Selected Device Read Data                           | Selected Device Write Data |                                                                                                    |          |
|                                     | Selected Device Read Data Raw Communication Log     | Selected Device Write Data | Selected Device O Al                                                                                                    | Device   |
|                                     | Selected Device Read Data Raw Communication Log     | Selected Device Write Data | Selected Device O Al                                                                                                    | I Device |
|                                     | Selected Device Read Data Raw Communication Log     | Selected Device Write Data | Selected Device O Al                                                                                                    | Device   |
|                                     | Selected Device Read Data                           | Selected Device Write Data | Selected Device     Al                                                                                                    | Device   |
|                                     | Selected Device Read Data Raw Communication Log     | Selected Device Write Data | Selected Device      Al                                                                                                    | I Device |
|                                     | Selected Device Read Data Raw Communication Log     | Selected Device Write Data | Selected Device Al                                                                                                    | Device   |
|                                     | Selected Device Read Data Raw Communication Log     | Selected Device Write Data | Selected Device     Al                                                                                                    | I Device |
| Moniforing Devic                    | Selected Device Read Data     Raw Communication Log | Selected Device Write Data | Selected Device Al                                                                                                    | Device   |
| Monitoring Device                   | e                                                   | Selected Device Write Data | Selected Device AI     A                                                                                                    | I Device |
| Monitoring Device<br>Device ID : 0x | e OI Start Stop                                     | Selected Device Write Data | Selected Device     Al                                                                                                    | Device   |
| Monitoring Device                   | e OI Start Stop                                     | 이려 ㅎ                       | Selected Device AI      O AI      O AI      O Address Setting      COM ADDRESS SETTING      Address : 0xW000A100      PERIOD : 00065ms      DEVICE : 00001 | Device   |

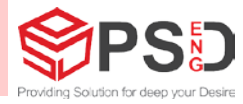

#### PC Link Software

| Provisioning Device     Device ID: 0x 01 Start Stop Send Interval (ms): 100 Start      Device Monitor      • CHA     • CHB     • CHB     Connected:                                                                                                    | val (ms):     100     Start     Stort       ted : |
|----------------------------------------------------------------------------------------------------|---------------------------------------------------|
| Device ID. UX       01       Other State       Other State       Interval (ins).       Tote       State         Device Monitor       • CH B       • CH B       • CH C       Connected :       Interval (ins).       Other State         • CHA       • CH B       • CH C       Connected :       Interval (ins).       Other State         Opposition       • CH B       • CH C       Connected :       Interval (ins).       Interval (ins).         Opposition       • CH B       • CH C       Connected :       Interval (ins).       Interval (ins).         Opposition       • CH B       • CH C       Connected :       Interval (ins).       Interval (ins).         Opposition       • CH B       • CH C       Connected :       Interval (ins).       Interval (ins).         Opposition       • CH B       • CH C       Connected :       Interval (ins).       Interval (ins).         Data :       Interval (ins).       • Other State       Interval (ins).       Interval (ins).       Interval (ins).         Data :       Interval (ins).       Interval (ins).       Interval (ins).       Interval (ins).         Data :       Interval (ins).       Interval (ins).       Interval (ins).       Interval (ins).         Data :       Interval (ins). <th>ted :</th>                                                                                                    | ted :                                             |
| Device Monitor         • CH A         Connected :         GPO :         Data :         Offset :         Distance :         Selected Device Read Data    • Selected Device Write Data                                                                                                    | ted :                                             |
| CHA Connected : Connected : Connected | ted :                                             |
| Connected :       Connected :                                                                                                    | ted :                                             |
| GPO:       GPO:       GPO:         Data:       Data:       Data:         Offset:       Offset:       Offset:         Distance:       Distance:       Distance:         • Selected Device Read Data       • Selected Device Write Data                                                                                                    | PO:                                               |
| Data :       Data :                                                                                                    | rata :<br>iset :<br>nce :                         |
| Offset:       Offset:       Offset:         Distance:       Distance:       Distance:         • Selected Device Read Data       • Selected Device Write Data                                                                                                    | fset:                                             |
| Distance :       Distance :       Distance :         • Selected Device Read Data       • Selected Device Write Data                                                                                                    | nce :                                             |
| Selected Device Read Data Selected Device Write Data                                                                                                    |                                                   |
| Selected Device Read Data     Selected Device Write Data                                                                                                    |                                                   |
|                                                                                                    |                                                   |
|                                                                                                    |                                                   |
|                                                                                                    |                                                   |
|                                                                                                    |                                                   |
| ■ Raw Communication Log                                                                                                    |                                                   |
|                                                                                                    | Selected Device     O All Device                  |
|                                                                                                    | Selected Device     O All Device                  |
| Raw Communication Log                                                                                                    |                                                   |

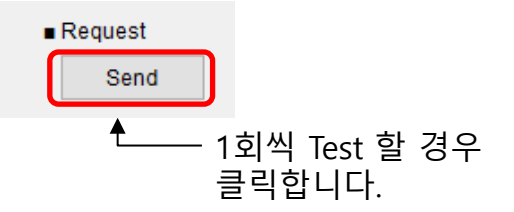

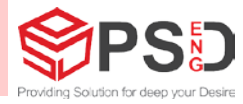

#### PC Link Software

| Monitoring Device         | ■ Request                  | ■ Auto Request             |      |
|---------------------------|----------------------------|----------------------------|------|
| Device ID: 0x 01 S        | tart Stop Send             | Interval (ms): 100 Start   | Stop |
| Device Monitor            |                            | <b>_</b>                   |      |
| CHA                       | CH B                       | CH C                       |      |
| Connected :               | Connected :                | Connected :                |      |
| GPO :                     | GPO :                      | GPO:                       |      |
| Data :                    | Data :                     | Data :                     |      |
| Offset:                   | Offset:                    | Offset :                   |      |
| Distance :                | Distance :                 | Distance :                 |      |
|                           |                            |                            |      |
| Selected Device Read Data | Selected Device Write Data |                            |      |
|                           |                            |                            |      |
|                           |                            |                            |      |
|                           |                            |                            |      |
| Raw Communication Log     |                            | Selected Device O All Devi | се   |
|                           |                            |                            |      |
|                           |                            |                            |      |

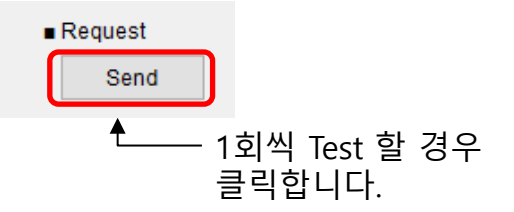

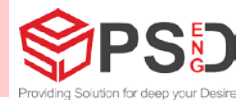

#### PC Link Software

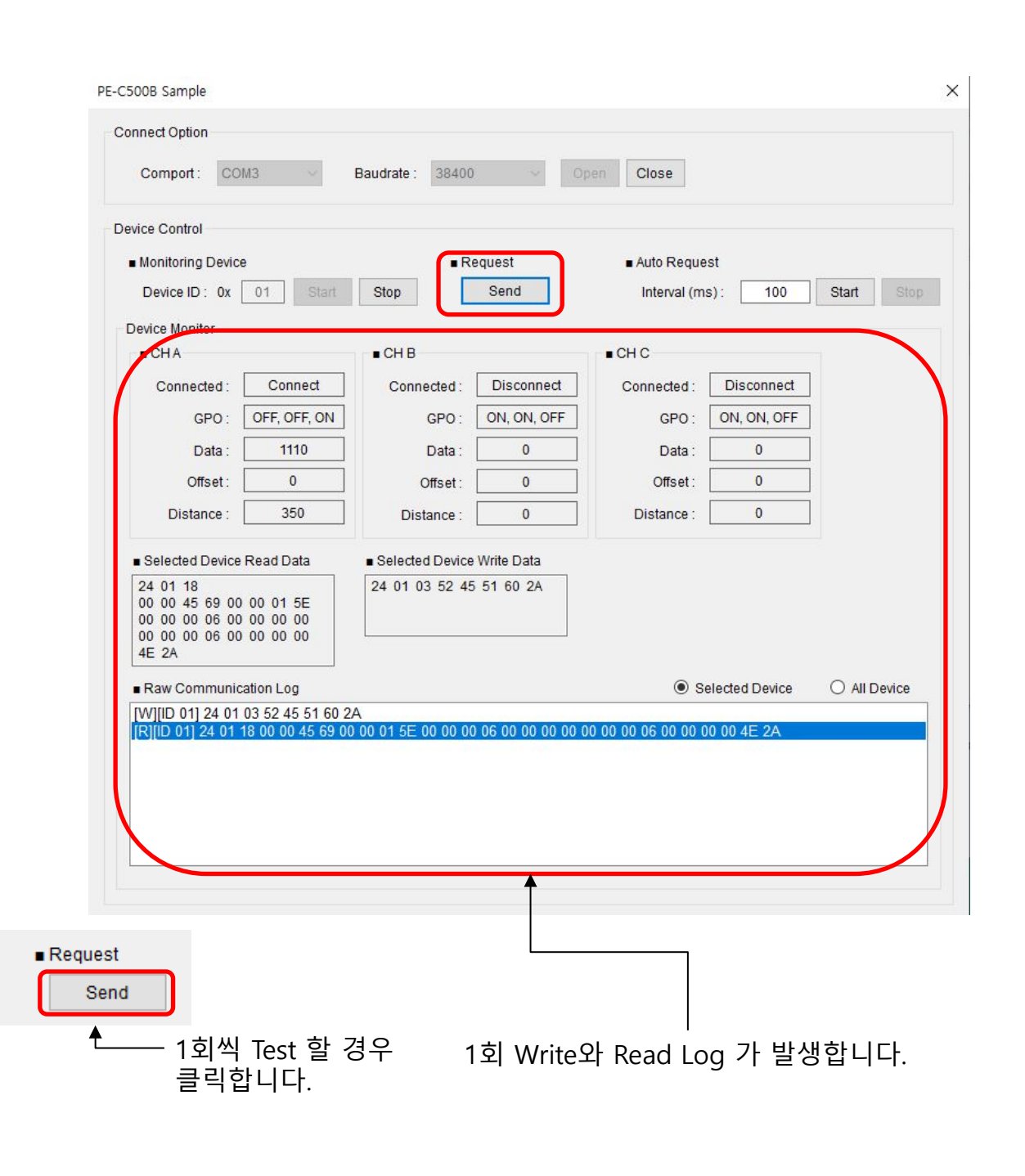

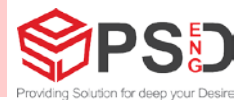

#### PC Link Software

| PE-C500B Sample                                                                                                    |                                                                                                    | ×                                                                                                    |
|----------------------------------------------------------------------------------------------------|----------------------------------------------------------------------------------------------------|----------------------------------------------------------------------------------------------------|
| Connect Option                                                                                                    |                                                                                                    |                                                                                                    |
| Comport: COM3                                                                                                    | Baudrate : 38400 🗸 O                                                                                                    | Close                                                                                                    |
| Device Control                                                                                                    |                                                                                                    |                                                                                                    |
| Monitoring Device                                                                                                    | ■ Request                                                                                                    | Auto Request                                                                                                    |
| Device ID : 0x 01 Sta                                                                                                    | t Stop Send                                                                                                    | Interval (ms): 100 Start Stop                                                                                                    |
| Device Monitor                                                                                                    |                                                                                                    |                                                                                                    |
| СНА                                                                                                    | CH B                                                                                                    | ∎снс                                                                                                    |
| Connected : Connect                                                                                                    | Connected : Disconnect                                                                                                    | Connected : Disconnect                                                                                                    |
| GPO : OFF, OFF, ON                                                                                                    | GPO : ON, ON, OFF                                                                                                    | GPO : ON, ON, OFF                                                                                                    |
| Data : 1080                                                                                                    | Data : 0                                                                                                    | Data : 0                                                                                                    |
| Offset: 0                                                                                                    | Offset: 0                                                                                                    | Offset: 0                                                                                                    |
| Distance : 350                                                                                                    | Distance : 0                                                                                                    | Distance : 0                                                                                                    |
| Selected Device Read Data                                                                                                    | Selected Device Write Data                                                                                                    |                                                                                                    |
| 24 01 18<br>00 00 43 89 00 00 01 5E<br>00 00 00 06 00 00 00 00<br>00 00 00 06 00 00 00 00<br>A8 2A                                                                                                    | 24 01 03 52 45 51 60 2A                                                                                                    |                                                                                                    |
| ■ Raw Communication Log                                                                                                    |                                                                                                    | Selected Device O All Device                                                                                                    |
| [W][ID 01] 24 01 03 52 45 51 6<br>[R][ID 01] 24 01 18 00 00 43 8<br>[W][ID 01] 24 01 03 52 45 51 6<br>[R][ID 01] 24 01 18 00 00 43 8<br>[W][ID 01] 24 01 03 52 45 51 6<br>[R][ID 01] 24 01 03 52 45 51 6<br>[R][ID 01] 24 01 03 52 45 51 6<br>[R][ID 01] 24 01 03 52 45 51 6 | 50 2A<br>9 00 00 01 5E 00 00 00 06 00 00 00 00<br>50 2A<br>9 00 00 01 5E 00 00 00 06 00 00 00 00<br>10 2A<br>9 00 00 01 5E 00 00 00 06 00 00 00 00<br>50 2A<br>9 00 00 01 5E 00 00 00 06 00 00 00 00<br>50 2A | 00 00 00 06 00 00 00 00 A8 2A<br>00 00 00 06 00 00 00 00 A8 2A<br>00 00 00 06 00 00 00 00 A8 2A<br>00 00 00 06 00 00 00 00 A8 2A<br>00 00 00 06 00 00 00 00 A8 2A |
| Auto Request                                                                                                    |                                                                                                    |                                                                                                    |
| Interval (ms): 100 Sta                                                                                                    | rt Stop                                                                                                    |                                                                                                    |
| ▲ 100ms 씩 연÷<br>Test 경우 사용                                                                                                    | 속으로 연속 Write<br>용 합니다.                                                                                                    | e와 Read Log 가 발생합니다.                                                                                                    |

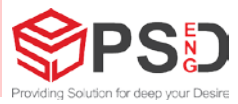

- GUI Software 주요 기능 – 설치 PC에서 사용가능 Software

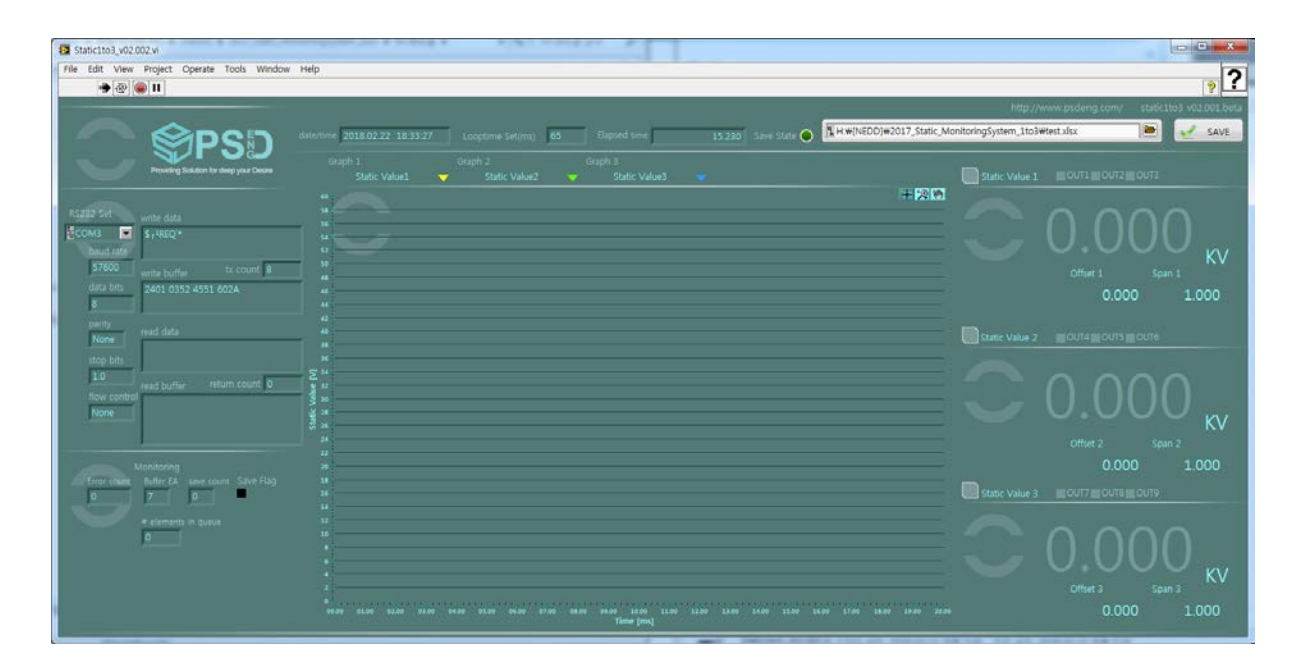

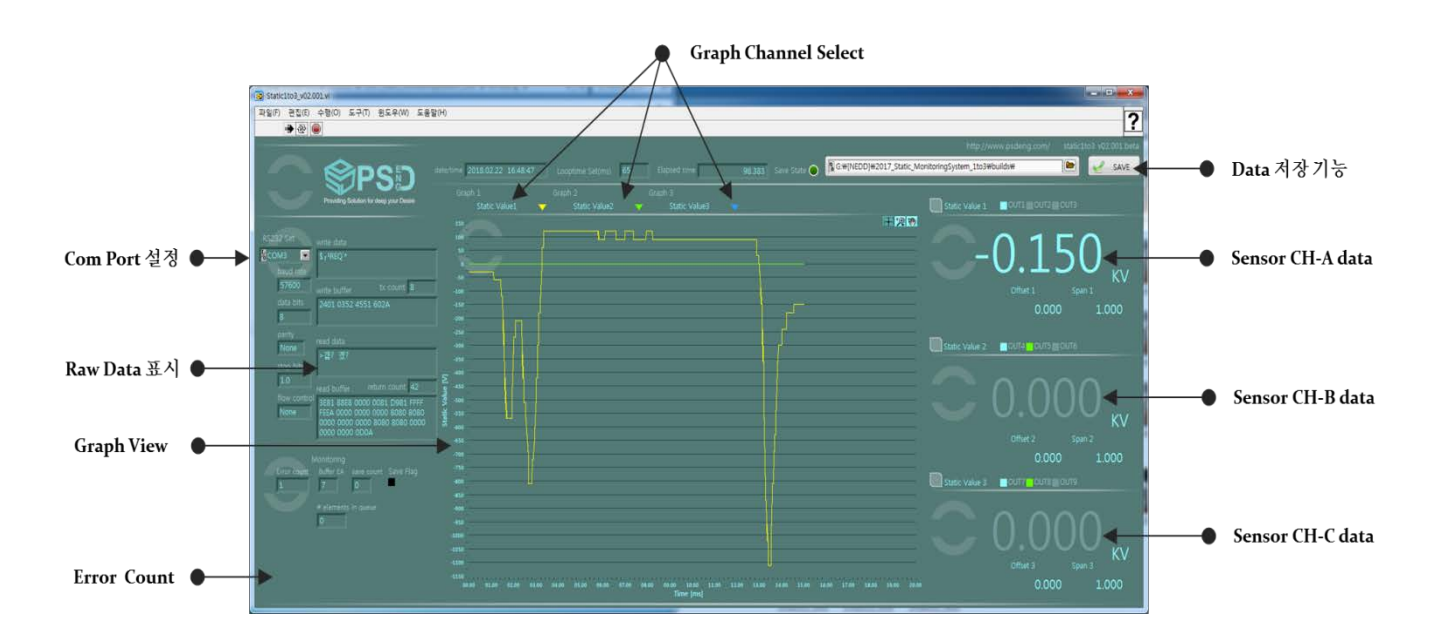

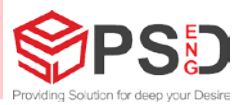

1) Com Port 설정

| write data                 |
|----------------------------|
| \$r <sup>L</sup> REQ`*     |
| write buffer tx count 8    |
| 2401 0352 4551 602A        |
| read data                  |
|                            |
| read buffer return count 0 |
|                            |
|                            |

a. PE-C500B와 연결 할 PC com Port설정

- PE-C500B 제어기의 <PLC COM Setting> Page와 동일하게 설정한다.
- b. PE-C500B의 Target설정
- PE-C500B 제어기의 <PLC TARGET Setting> Page에서 PLC 항목을 "NEDD"로 변경하고 Protocol 항목을 "PC Format1 >+T+DAT+CR+LF"로 설정한다.

2) Raw Data 표시

- a. Read Data : Ascii 문자로 표현된 Format data를 표현한다.
- b. Read Buffer : Hex data로 표현된 Format data를 표현한다.

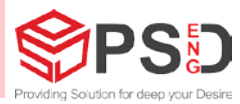

#### 3) Monitoring

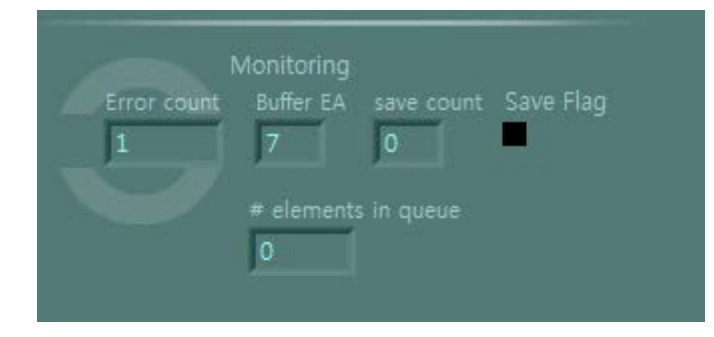

- a. Error count : 데이터 송수신시 발생하는 Error Format 수를 나타낸다. b. Buffer EA : 데이터 저장 시 Queue 수를 나타낸다.

- c. Save count, Save Flag, #elements in queue : 데이터 저장 시 상태 확인용 변수로 Engineer 확인용입니다.

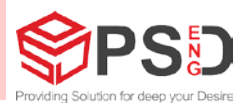

#### 4) Graph Channel Select

|    | Graph 1                               | Graph 2       | Grap | h 3           |  |
|----|---------------------------------------|---------------|------|---------------|--|
|    | ✓ Static Value1                       | Static Value2 | -    | Static Value3 |  |
| 24 | Static Value2                         |               |      |               |  |
| 24 | Static Value3                         |               |      |               |  |
| 24 | · · · · · · · · · · · · · · · · · · · |               |      |               |  |
| 23 | -                                     |               |      |               |  |
| 23 | 0                                     |               |      |               |  |
| 22 | 5                                     |               |      |               |  |
| 22 | 0                                     |               |      |               |  |
| 21 | 5                                     |               |      |               |  |
| 21 | 0                                     |               |      |               |  |
|    | -                                     |               |      |               |  |

#### a. Graph Source선택

프로그램 초기 Running시 아래와 같이 Mating되어 초기화 된다.

- Grahp1 = Sensor Value 1
- Grahp2 = Sensor Value 2
- Graph3 = Sensor Value 3

Graph1, 2, 3의 Sensor Value를 클릭하면 각각의 Source를 선택하도록 되어있다. 사용자가 Sensor Value1만 사용할 경우 Graph1, 2, 3을 모두 Sensor Value1으로 설정하면 하나의 Graph로만 표현이 된다.

b. Graph색상

Graph1, 2, 3은 각각 고유의 색상이 지정되어 있어 사용자가 선택 사용 가능하다.

c. Graph Tool 사용 - Graph의 확대 축소가 가능하다.

#### + 🔍 🚸

d. Export기능 - 현재 그래프를 이미지 또는 데이터로 저장할 수 있다.

|                                                 | Copy Data                                   |                                                  |
|-------------------------------------------------|---------------------------------------------|--------------------------------------------------|
|                                                 | Description and Tip<br>Visible Items        |                                                  |
|                                                 | Clear Chart                                 |                                                  |
|                                                 | AutoScale X<br>✓ AutoScale Y<br>Update Mode |                                                  |
|                                                 | Export 🕨                                    | Export Data To Clipboard<br>Export Data To Excel |
| 50.16 51.16 52.16 53.16 54.16 55.16 56.16 57.16 | 58.16 59.16 00.16 01.16                     | Export Data To DIAdem<br>Export Simplified Image |

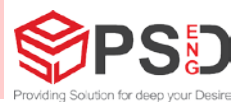

#### 5) Sensor DATA View

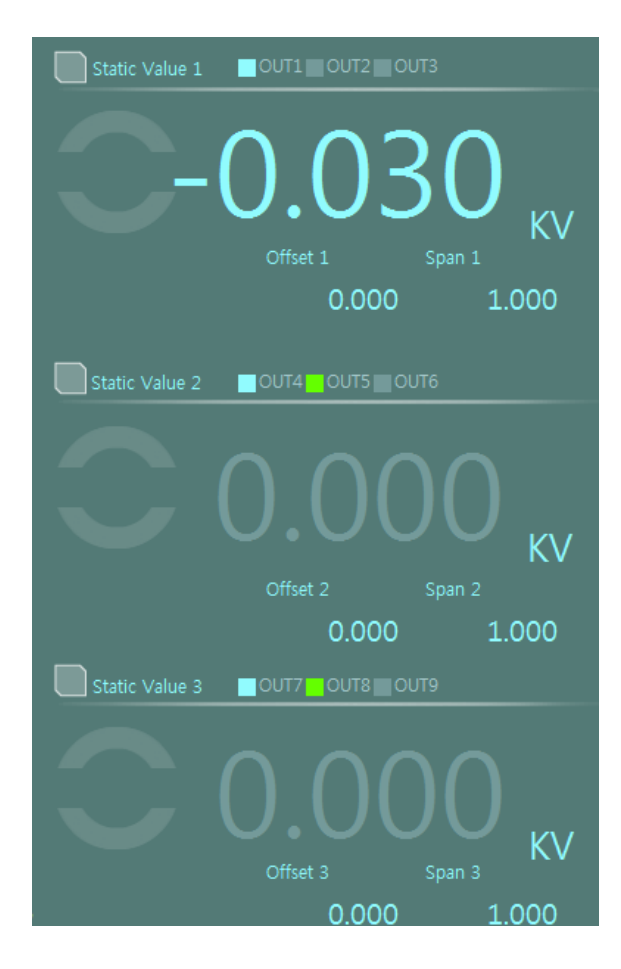

- a. Sensor DATA 3채널을 모두 독립적으로 모니터링 가능하도록 구성이 되었다.
- Sensor가 Disconnection된 상태인 경우 색상이 gray로 변경된다.
- b. OFFSET 및 SPAN 설정
- 각 Sensor 마다 Offset 또는 Span설정이 가능하다.
- PE-C500B의 OFFSET 및 SPAN과는 별도로 GUI Software에서 설정이 된다.
- c. GPO 채널 출력 확인
- 각 Sensor 마다 GPO 출력 번호가 부여되어 있으며, 현재 상태를 모니터링 할 수 있다.
- OUTPUT1, OUTPUT2 가 동시에 켜지면 센서가 Disconnection 된 상태를 나타낸다

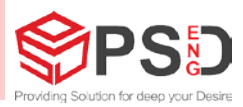

### 6) Data 저장기능

|              |                         |                       | /ww.psdeng.com/ |                          | 2.001.beta |
|--------------|-------------------------|-----------------------|-----------------|--------------------------|------------|
| Save State 🔵 | S:₩[NEDD]₩2017_Static_M | onitoringSystem_1to3₩ | builds₩         | 16) 🖌                    | SAVE       |
|              |                         |                       |                 |                          |            |
|              |                         | Static Value 1        | OUT1 OUT2       | OUT3                     |            |
|              |                         |                       |                 |                          |            |
|              |                         |                       | $\cap$          | $\mathcal{D}\mathcal{O}$ |            |
|              |                         |                       | U.U.            | JU                       |            |
|              |                         |                       |                 |                          | KV         |
|              |                         |                       | Offset 1        | Span 1                   |            |
|              |                         |                       | 0.00            | 0 1.0                    | 000        |

실시간 데이터 저장

- SAVE 버튼을 사용하여 저장 기능을 수행한다.
- 저장할 위치를 변경하거나 설정할 수 있다.
- 데이터 저장은 Sensor수집 시간(Sampling Time)과 무관하게 자체 Loop time 0.5초 간격으로 수행되며, 각 데이터에는 PE-C500B 자체 Life Count를 기록하여 데이터 누락 또는 오류를 모니터링 할 수 있다.

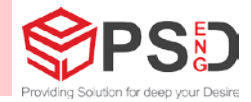

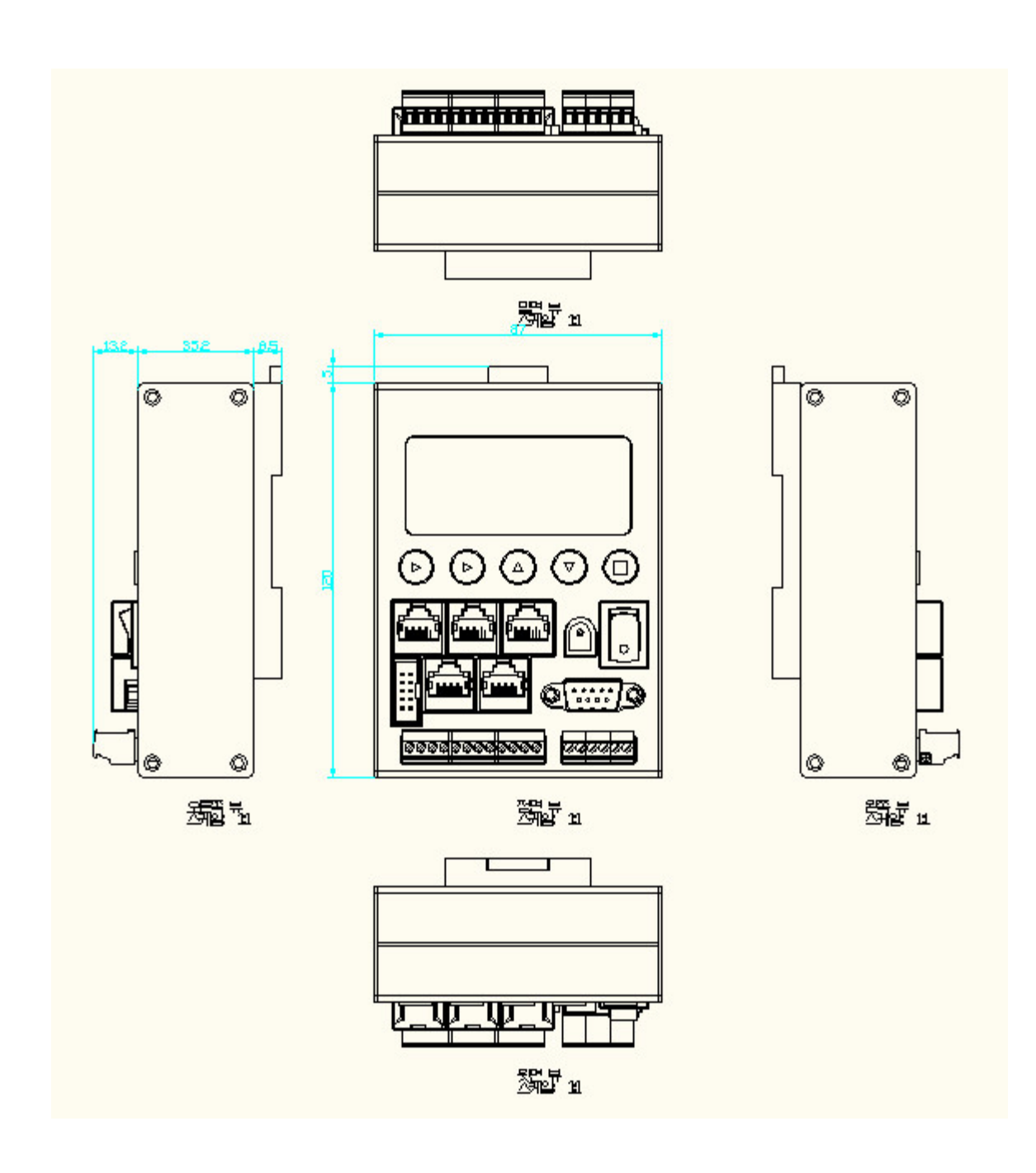

### 9. 주의 사항

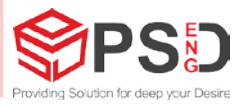

1) Static Sensor 전원 연결

- Sensor는 별도의 전원을 필요로 하지 않습니다.

- 300m 이상 길어질 경우 별도의 전원 공급장치가 추가되어야 합니다.

2) Cable 제작 사용시 주의사항

PE-C500B와 연결 시 사용되는 전용 Cable을 통해 공급되며 System 구성 총 길이는 전 용 SFTP cable의 경우 300m 이내에서 사용 가능합니다. 이 이상의 연결(1.2km을 필요로 할 경우 전용 Cable을 사용하거나 Repeater를 사용하여야 합니다.
SFTP Cable의 경우 Cat5E 이상 shield가 된 Cable을 사용하여야 합니다.

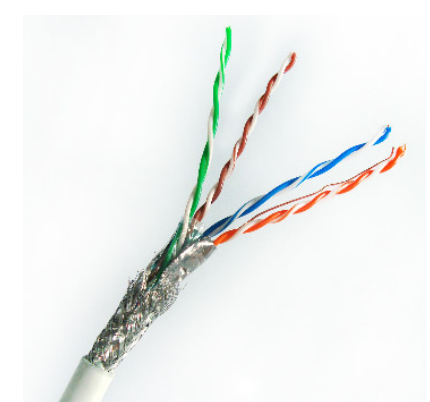

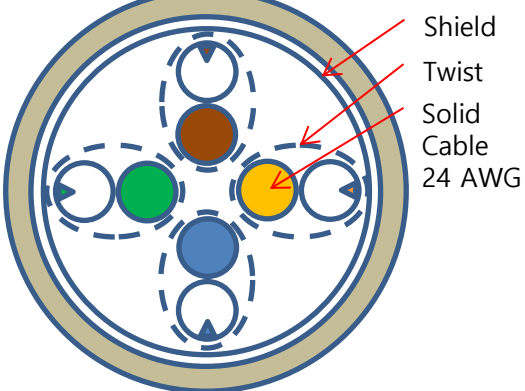

- 3) POWER INPUT
   DC JACK (+),(-)단자가 잘못 입력이 되었을 경우 내부 보호회로가 쇼트를 방지합니다.
- 4) Earth

- Power Cord Earth 단자 접지가 DC JACK(-)단자와 연결되어있는 Adapter를 사용합니다. - 접지를 추가 구성할 경우 QPLC RS485 D-SUB9 커넥터의 9번 핀을 사용하여 연결이 합 니다.

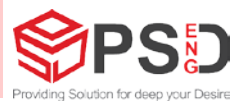

#### 5) Dinklle Connector 배선

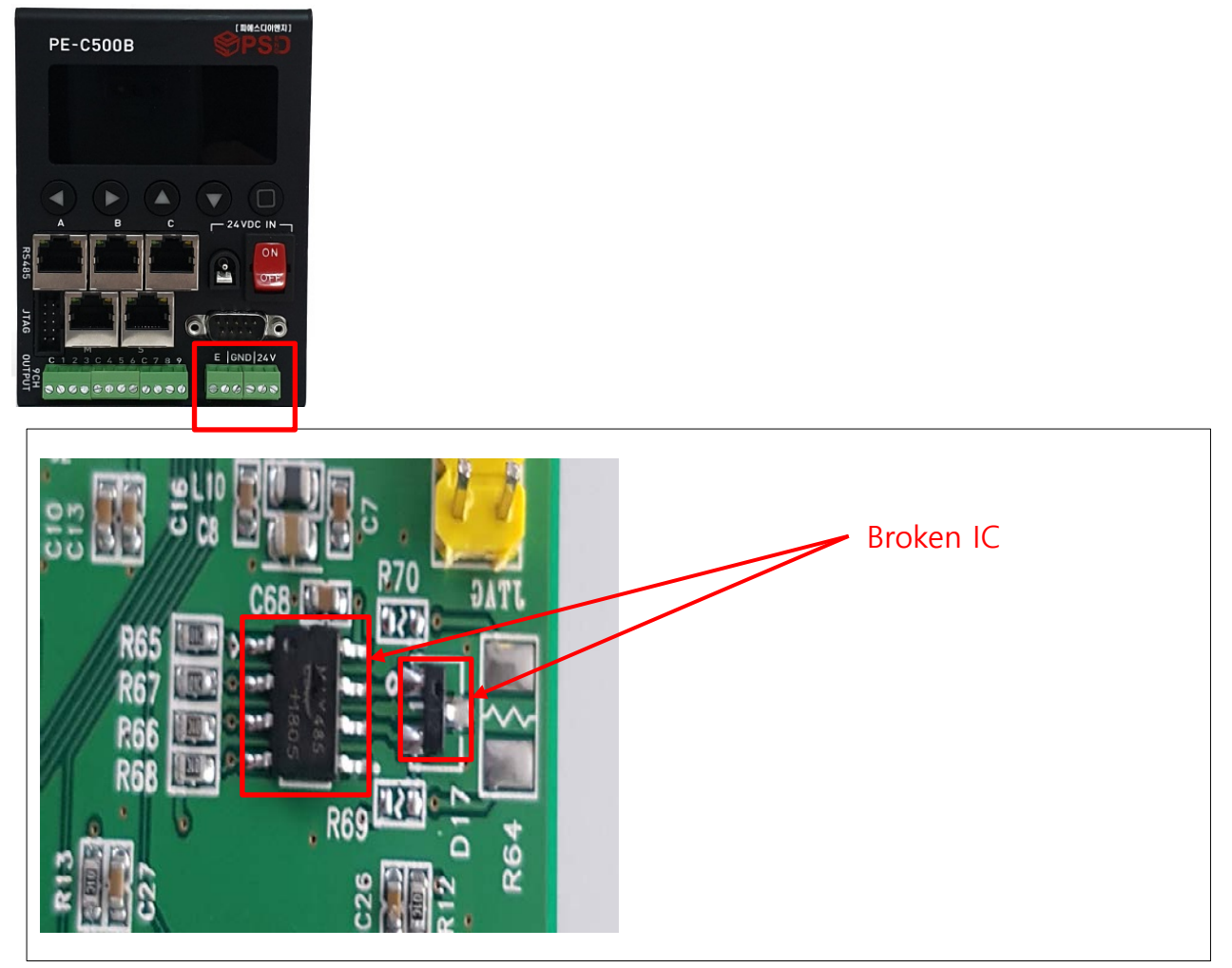

전원사양의 배선을 하지 않을 경우 해당 Drive IC 파손이 될 가능성이 있습니다.

## 10. 구성품

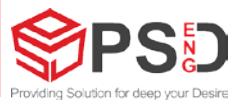

- 기본 구성

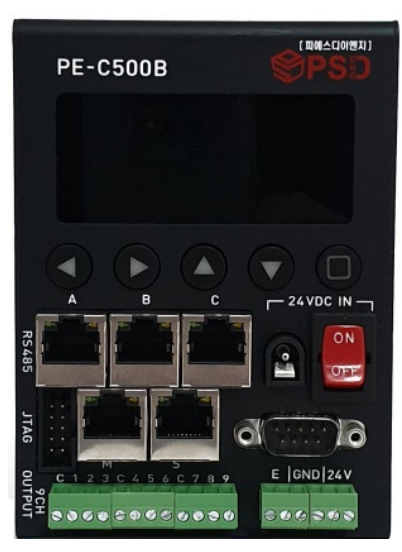

본체 : PE-C500B

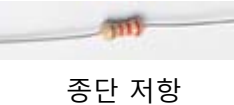

(2EA)

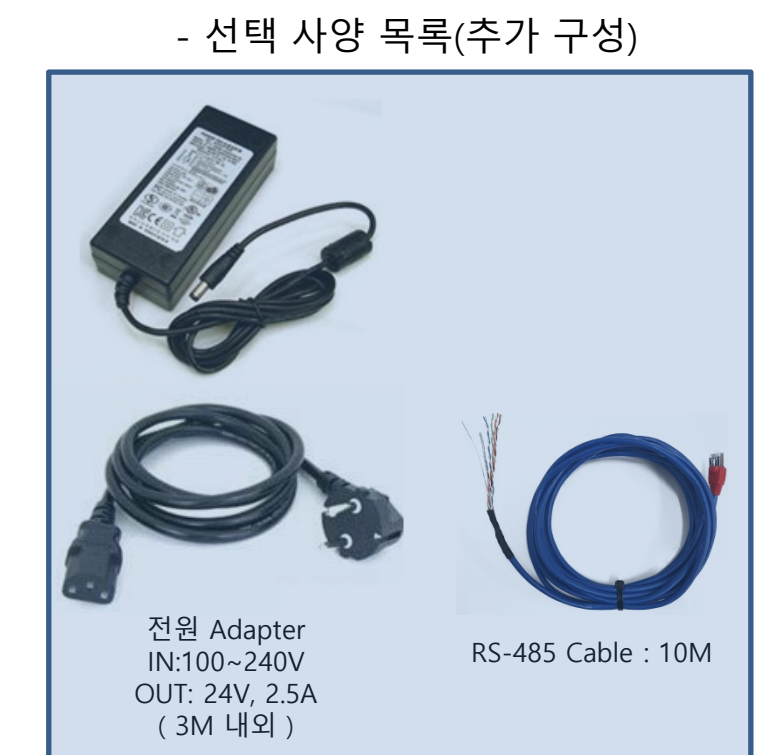

## 구성품 List

|   | 품명(NAME)     | 규 격                                             | 수 량  | 비 고 |
|---|--------------|-------------------------------------------------|------|-----|
| 1 | PE-C500B     |                                                 | 1 EA | 기본  |
| 2 | 종단 저항        | 120 [ohm]                                       | 1 EA | 기본  |
| 2 | 전원 Adapter   | IN : 100~240V<br>OUT : 24V, 2.5A<br>길이 : 3 M 내외 | 1 EA | 옵션  |
| 3 | RS-485 Cable | 10 M                                            | 1 EA | 옵션  |
| 4 |              |                                                 |      |     |
| 5 |              |                                                 |      |     |
| 6 |              |                                                 |      |     |

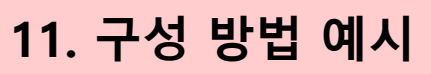

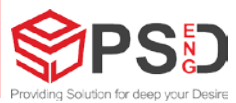

\* MultiDrop 방식 예(PLC)`

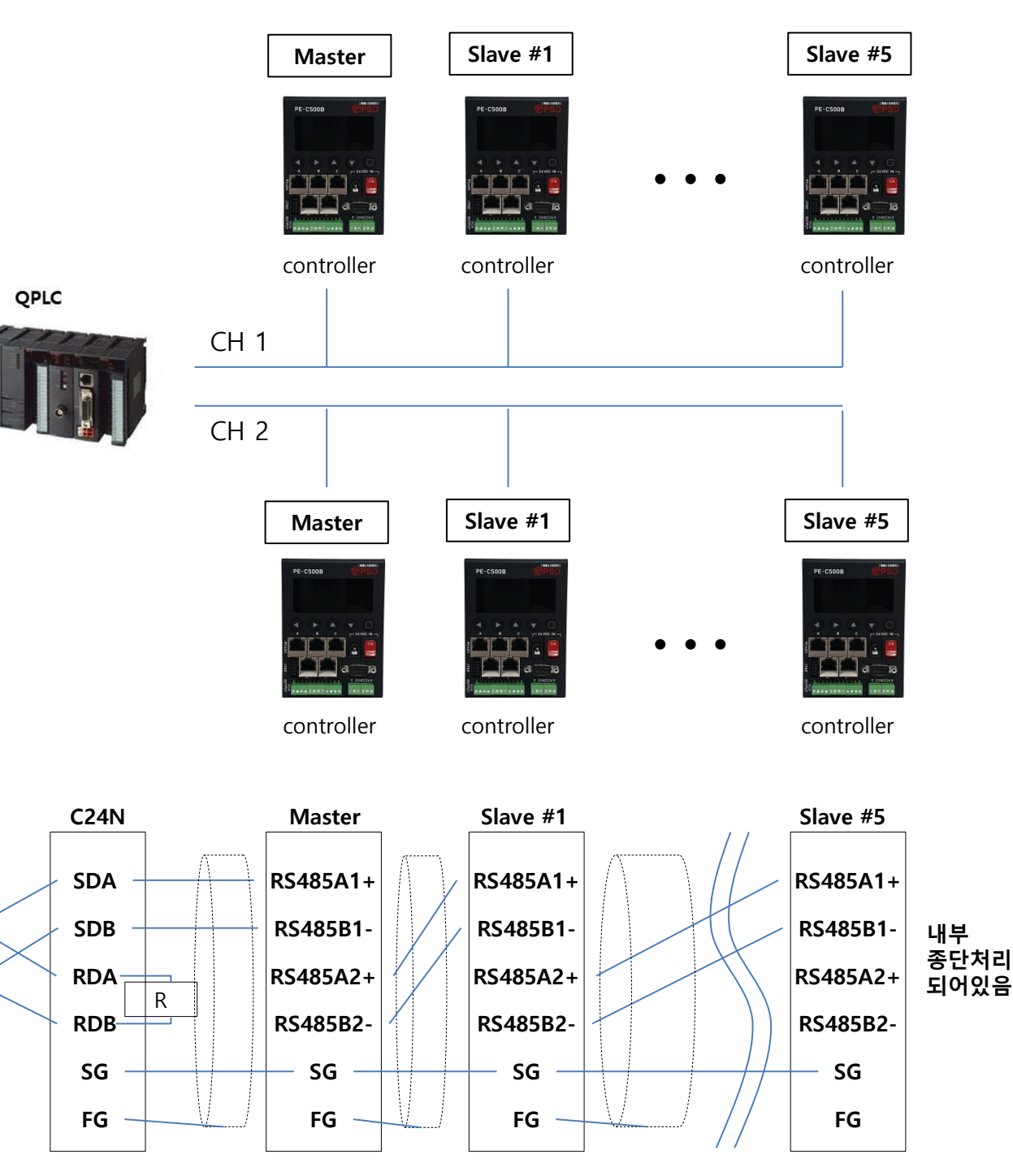

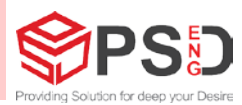

#### \* MultiDrop 방식 예(PC) Slave #2 Slave #9 Slave #1 controller controller controller PC CH 1 CH 2 Slave #9 Slave #1 Slave #2 controller controller controller NPORT RS485방식 Slave #1 Slave #2 Slave #9 RS485A1+ RS485A1+ DATA+ RS485A1+ R DATA-RS485B1-RS485B1-RS485B1-내부 종단처리 RS485A2+ RS485A2+ RS485A2+ 되어있음 RS485B2-RS485B2-RS485B2-SG SG SG SG

FG

FG

FG

FG

## 12. 통신 사양

### **PC Communication PROTOCOL**

2018.07.11

| 1. DATA Req    | uest                          |            |                                              |           |             |     |                                     |                                     |                                 |                                 |    |     |        |     |           |                            |           |           |           |           |        |    |    |    |    |    |    |    |    |
|----------------|-------------------------------|------------|----------------------------------------------|-----------|-------------|-----|-------------------------------------|-------------------------------------|---------------------------------|---------------------------------|----|-----|--------|-----|-----------|----------------------------|-----------|-----------|-----------|-----------|--------|----|----|----|----|----|----|----|----|
| Byte           | 0                             | 1          | 2                                            | 3         | 4           | 5   | 6                                   | 7                                   |                                 |                                 |    |     |        |     |           |                            |           |           |           |           |        |    |    |    |    |    |    |    |    |
| Code           | \$                            | 0          | 3                                            | R         | E           | Q   | • •                                 | *                                   |                                 |                                 |    |     |        |     |           |                            |           |           |           |           |        |    |    |    |    |    |    |    |    |
| Byte           |                               | Inforn     | nation                                       |           | Byte        |     | Commer                              | it                                  |                                 |                                 |    |     | Remark | ŝ.  |           |                            |           |           |           |           |        |    |    |    |    |    |    |    |    |
| 0              |                               | Start      | Code                                         | 5 A       | 1           |     | \$                                  |                                     | \$                              |                                 |    |     |        |     |           |                            |           |           |           |           |        |    |    |    |    |    |    |    |    |
| 1              |                               | Devi       | ce ID                                        |           | 1           | 0   |                                     |                                     | Controller Device ID            |                                 |    |     |        |     |           |                            |           |           |           |           |        |    |    |    |    |    |    |    |    |
| 2              | Length                        |            |                                              | 8         | 1           | 1 3 |                                     |                                     | CMD Length                      |                                 |    |     |        |     |           |                            |           |           |           |           |        |    |    |    |    |    |    |    |    |
| 3, 4, 5        | , 5 Data Request              |            |                                              |           | 3           | REQ |                                     |                                     |                                 | REQ                             |    |     |        |     |           |                            |           |           |           |           |        |    |    |    |    |    |    |    |    |
| 6              | 6 Check Sum                   |            |                                              | 1         | ۸           |     |                                     | Byte0^Byte1^Byte2^Byte3^Byte4^Byte5 |                                 |                                 |    |     |        |     |           |                            |           |           |           |           |        |    |    |    |    |    |    |    |    |
| 7              |                               | End        | Code                                         |           | 1           |     | *                                   |                                     |                                 |                                 |    |     | *      |     |           |                            |           |           |           |           |        |    |    |    |    |    |    |    |    |
|                |                               |            |                                              |           |             |     |                                     |                                     |                                 |                                 |    |     |        |     |           |                            |           |           |           |           |        |    |    |    |    |    |    |    |    |
|                |                               |            |                                              |           |             |     |                                     |                                     |                                 |                                 |    |     |        |     |           |                            |           |           |           |           |        |    |    |    |    |    |    |    |    |
| 1. DATA Rec    | eive                          | 1          | 2                                            | 2         | 4           | -   | 6                                   | 7                                   |                                 | 0                               | 10 | 11  | 12     | 12  | 14        | 10                         | 10        | 17        | 10        | 10        | 20     | 21 | 22 | 22 | 24 | 25 | 20 | 27 | 20 |
| Code           | ¢                             | 1          | 2                                            | 3         | 4           | 2   |                                     | /                                   | •                               | 9                               | 10 | -11 | 12     | 15  | 14        | 1.0                        | 10        | 1/        | 18        | 19        | 20     | 21 | 22 | 23 | 24 | 25 | 20 | 27 | 28 |
| Byte           | φ                             | Inform     | nation                                       |           | Byte        | 0   | Commer                              | it.                                 | 1                               |                                 |    | ÷   |        |     | CI        |                            |           |           | Remark    |           |        |    | 0  | HC |    |    |    |    |    |
| 0              | Start Code 1 \$               |            |                                              |           | kennak<br>S |     |                                     |                                     |                                 |                                 |    |     |        |     |           |                            |           |           |           |           |        |    |    |    |    |    |    |    |    |
| 1              | Device ID                     |            | 1                                            | 1         |             | 0   |                                     |                                     |                                 |                                 |    |     |        |     |           |                            | Contr     | oller Dev | ice ID    |           |        |    |    |    |    |    |    |    |    |
| 2              | Length                        |            |                                              | 1         |             | 24  |                                     | Data Lenoth                         |                                 |                                 |    |     |        |     |           |                            |           |           |           |           |        |    |    |    |    |    |    |    |    |
|                | Senso                         | r Conne    | ction St                                     | tate Bit  | -           |     | hit 0 - Sansar Connection State Bit |                                     |                                 |                                 |    |     |        |     |           |                            |           |           |           |           |        |    |    |    |    |    |    |    |    |
| 3456           | GPO D                         | ata Stat   | tic Sens                                     | or Data   | 4           |     |                                     |                                     |                                 | bit 1.2 - GDO Data              |    |     |        |     |           |                            |           |           |           |           |        |    |    |    |    |    |    |    |    |
| .,,,,,,        |                               | (CH        | I-A)                                         |           |             |     |                                     |                                     | hit 4-31 · Static Sensor Data   |                                 |    |     |        |     |           |                            |           |           |           |           |        |    |    |    |    |    |    |    |    |
| 7.0            |                               |            | 43                                           | 2         |             |     |                                     |                                     |                                 |                                 |    |     |        |     |           |                            |           |           | 1.00      |           |        |    |    |    |    |    |    |    |    |
| 9,10           | Se                            | nsor Oli   | Set (CH                                      | -A)       | 2           |     |                                     |                                     |                                 | Sensor Dictarce 1 word (2 byte) |    |     |        |     |           |                            |           |           |           |           |        |    |    |    |    |    |    |    |    |
| 5, 10          | Sell                          | SUI DISL   | ance (ci                                     | п-А)      | 4           |     |                                     |                                     |                                 |                                 |    |     |        |     |           |                            | Sell      | SUI DISLA | IICE I WO | Ju ( 2 0  | yte )  |    |    |    |    |    |    |    |    |
|                | Senso                         | r Conne    | ction St                                     | tate Bit, |             |     |                                     |                                     |                                 |                                 |    |     |        |     |           |                            | bit 0     | : Sensor  | Connec    | tion Stat | e Bit, |    |    |    |    |    |    |    |    |
| 11, 12, 13, 14 | GPO D                         | oata, Stat | ta, Static Sensor Data 4 bit 1-3 : GPO Data, |           |             |     |                                     |                                     |                                 |                                 |    |     |        |     |           |                            |           |           |           |           |        |    |    |    |    |    |    |    |    |
|                |                               | (CH        | H-B)                                         |           |             |     |                                     |                                     |                                 |                                 |    |     |        |     |           |                            | b         | it 4-31 : | Static Se | ensor Da  | ta     |    |    |    |    |    |    |    |    |
| 15, 16         | Se                            | ensor Off  | fset (CH                                     | I-B)      | 2           |     |                                     |                                     | Sensor Offset 1 word ( 2 byte ) |                                 |    |     |        |     |           |                            |           |           |           |           |        |    |    |    |    |    |    |    |    |
| 17, 18         | 17, 18 Sensor Distance (CH-B) |            | H-B)                                         | 2         |             |     |                                     | Sensor Distance 1 word ( 2 byte )   |                                 |                                 |    |     |        |     |           |                            |           |           |           |           |        |    |    |    |    |    |    |    |    |
|                | Senso                         | r Conne    | ction St                                     | tate Bit, |             |     |                                     |                                     |                                 |                                 |    |     |        |     |           |                            | bit 0     | : Sensor  | Connec    | tion Stat | e Bit, |    |    |    |    |    |    |    |    |
| 19, 20, 21, 22 | GPO D                         | ata, Stat  | tic Sens                                     | or Data   | 4           |     |                                     |                                     |                                 |                                 |    |     |        |     |           |                            |           | bit 1-    | 3 : GPO   | Data,     |        |    |    |    |    |    |    |    |    |
|                |                               | (CH        | H-C)                                         |           |             |     |                                     |                                     |                                 |                                 |    |     |        |     |           |                            | b         | it 4-31 : | Static Se | nsor Da   | ta     |    |    |    |    |    |    |    |    |
| 23, 24         | , 24 Sensor Offset (CH-C)     |            | -C)                                          | 2         |             |     |                                     |                                     |                                 |                                 |    |     |        |     |           | Se                         | nsor Offs | et 1 wor  | d ( 2 by  | te )      |        |    |    |    |    |    |    |    |    |
| 25, 26         | 26 Sensor Distance (CH-C)     |            | H-C)                                         | 2         |             |     |                                     |                                     | Sensor Di                       |                                 |    |     |        |     | sor Dista | Distance 1 word ( 2 byte ) |           |           |           |           |        |    |    |    |    |    |    |    |    |
| 27             | 27 Check Sum                  |            | 1                                            |           | ^           |     |                                     |                                     |                                 |                                 |    |     |        | Byt | e0^Byte   | e1^Byte2                   | ^^Byte    | 24^Byte   | e25^Byt   | e26       |        |    |    |    |    |    |    |    |    |
| 28             |                               | End        | Code                                         |           | 1           |     | *                                   |                                     |                                 |                                 |    |     |        |     |           |                            |           |           | *         |           |        |    |    |    |    |    |    |    |    |
|                |                               |            |                                              |           |             |     |                                     |                                     |                                 |                                 |    |     |        | V   |           |                            |           |           |           |           |        |    |    |    |    |    |    |    |    |
|                |                               |            | 2                                            | 1         |             |     |                                     |                                     |                                 | 4                               |    |     |        |     |           |                            |           | 5         |           |           |        |    |    |    | 6  |    |    |    |    |

bit31 |bit30 |bit29 |bit28 |bit27 |bit26 |bit25 |bit24 |bit23 |bit22 |bit21 |bit20 |bit19 |bit18 |bit17 |bit16 |bit15 |bit14 |bit13 |bit12 |bit11 |bit10 |bit9 |bit8 |bit7 |bit6 |bit5 |bit4 |bit3 |bit2 |bit1 |bit0 |bit9 |bit8 |bit7 |bit6 |bit5 |bit4 |bit3 |bit2 |bit1 |bit0 |bit9 |bit8 |bit7 |bit6 |bit5 |bit4 |bit3 |bit2 |bit1 |bit0 |bit9 |bit8 |bit7 |bit6 |bit5 |bit4 |bit3 |bit2 |bit1 |bit0 |bit9 |bit8 |bit7 |bit6 |bit5 |bit4 |bit3 |bit2 |bit1 |bit0 |bit9 |bit8 |bit7 |bit6 |bit5 |bit4 |bit3 |bit2 |bit1 |bit0 |bit9 |bit8 |bit7 |bit6 |bit5 |bit4 |bit3 |bit2 |bit1 |bit0 |bit9 |bit8 |bit7 |bit6 |bit5 |bit4 |bit3 |bit2 |bit1 |bit0 |bit9 |bit8 |bit7 |bit6 |bit5 |bit4 |bit3 |bit10 |bit9 |bit8 |bit7 |bit6 |bit5 |bit4 |bit3 |bit2 |bit1 |bit0 |bit9 |bit8 |bit7 |bit6 |bit5 |bit4 |bit3 |bit2 |bit1 |bit0 |bit9 |bit8 |bit7 |bit6 |bit5 |bit4 |bit3 |bit2 |bit1 |bit0 |bit9 |bit8 |bit7 |bit6 |bit5 |bit4 |bit3 |bit2 |bit1 |bit0 |bit9 |bit8 |bit7 |bit6 |bit5 |bit4 |bit3 |bit2 |bit1 |bit0 |bit9 |bit8 |bit7 |bit8 |bit7 |bit6 |bit5 |bit4 |bit3 |bit10 |bit9 |bit8 |bit7 |bit8 |bit7 |bit10 |bit9 |bit8 |bit7 |bit8 |bit7 |bit10 |bit9 |bit8 |bit7 |bit8 |bit7 |bit10 |bit9 |bit8 |bit7 |bit10 |bit9 |bit8 |bit7 |bit10 |bit9 |bit8 |bit7 |bit10 |bit9 |bit8 |bit7 |bit10 |bit9 |bit8 |bit7 |bit10 |bit9 |bit8 |bit7 |bit10 |bit9 |bit8 |bit7 |bit10 |bit9 |bit8 |bit7 |bit10 |bit9 |bit8 |bit7 |bit10 |bit9 |bit8 |bit7 |bit10 |bit9 |bit8 |bit7 |bit10 |bit9 |bit8 |bit7 |bit10 |bit9 |bit8 |bit7 |bit10 |bit9 |bit8 |bit7 |bit10 |bit9 |bit8 |bit7 |bit10 |bit9 |bit8 |bit7 |bit10 |bit9 |bit8 |bit7 |bit10 |bit9 |bit8 |bit7 |bit10 |bit9 |bit8 |bit7 |bit10 |bit9 |bit8 |bit7 |bit10 |bit9 |bit8 |bit7 |bit10 |bit9 |bit8 |bit7 |bit10 |bit9 |bit8 |bit7 |bit10 |bit9 |bit8 |bit10 |bit9 |bit8 |bit10 |bit9 |bit8 |bit10 |bit9 |bit8 |bit10 |bit9 |bit8 |bit10 |bit9 |bit8 |bit10 |bit9 |bit8 |bit10 |bit9 |bit8 |bit10 |bit9 |bit8 |bit10 |bit9 |bit8 |bit10 |bit9 |bit8 |bit10 |bit9 |bit8 |bit10 |bit9 |bit8 |bit10 |bit9 |bit8 |bit10 |bit9 |bit8 |bit9 |bit8 |bit10 |bit9 |bit8 |bit10 |

bit0 : Sensor 연결상태를 나타냅니다. Sensor Connected bit0 = 1 Sensor Disconnected bit0 = 0

bit3 ~ bit1 : GPO 출력 값을 나타냅니다. // 1:3\_RS485컨트롤러에서 설정한 VPT값에 따른 GPO출력을 나타냅니다. // 사용자가 임의로 지정할 수 있으며, 메뉴얼을 참조하시면 됩니다. Sensor (CH-A) // byte 3 ~ 6부분 CH-A에서 GPO 연결번호입니다. bit3 : GPO 3 bit2 : GPO 2 bit1 : GPO 1

#### • PC 프로그램 작성은 통신 프로토콜 참고 하시기 바랍니다.

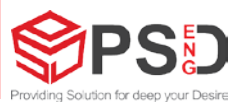

### Multi Drop PLC (PC) 데이터 통신 사양

2018. 07. 11

| 통신 대상에 따른 제     | 약 사항                 | PLC                  | PC                |  |  |
|-----------------|----------------------|----------------------|-------------------|--|--|
| 제어기 1개 송수신 B    | yte                  | 148 ~ 150 (56+80+12) | 59 ~ 61 (7+28+24) |  |  |
| 송수신 시간 (ms)     |                      | 77 ~ 85 ms           | 31 ~ 36 ms        |  |  |
| 300ms 이내 제어기    | Baudrate = 19200 bps | 3 개                  | 4 개               |  |  |
| 연결 가능 수         | Baudrate = 38400 bps | 6 개                  | 9 개               |  |  |
| RS485 Channel 수 |                      | 1ch                  | 1ch               |  |  |

| Baudrate 에 따른 제약 사항     |        | 19200 bps     | 38400 bps     |  |  |
|-------------------------|--------|---------------|---------------|--|--|
| 제어기(종단)와 PLC (PC) 연결 Ca | ble 길이 | 300 m 이상      | 300 m 이하      |  |  |
| 치미 Cancar 여겨 가느 개스      | PLC    | 3 x 3 = 9 EA  | 6 x 3 = 18 EA |  |  |
| 피네 Sensor 한철 가능 개구      | PC     | 4 x 3 = 12 EA | 9 x 3 = 27 EA |  |  |
| 페이기다 토시 Devied          | PLC    | 100 ms        | 50 ms         |  |  |
| 세역가려 승진 Period          | PC     | 75 ms         | 33 ms         |  |  |

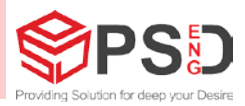

### QPLC 통신카드 설정

| MELSOFT Series GX Works2 C:#Users#psden#Desktop#                                                                                                    | PLC Test Kit.g                                                                                                    | xw - [[PRG]R Write      | MAIN 1 Step]                            |                                         |  |  |  |  |
|----------------------------------------------------------------------------------------------------|----------------------------------------------------------------------------------------------------|-------------------------|-----------------------------------------|-----------------------------------------|--|--|--|--|
| Project Edit Eind/Replace Compile View Online                                                                                                    | De <u>b</u> ug <u>D</u>                                                                                                    | iagnostics <u>T</u> ool | <u>W</u> indow <u>H</u> elp             |                                         |  |  |  |  |
| 🗅 🖻 💾 🎒 🕡 🔹 💽 🛃 🖍 🗈 🗅 🛩                                                                                                    | n 🗠   🕎 🔄                                                                                                    | 🖙 📮 🖉                   | 🗑 🔜 🔜 🔜 🔛 🛤                             | 🖉   🖳 📜 🛃 🎿 🖓 😡                         |  |  |  |  |
| 🔁 🗉   🚍   🎇 🖼 🎇   🖫 🛊 🗛   🕐   👫   Paramet                                                                                                    | ter                                                                                                    | •                       | 부 · 두 · 두 · 두 · · · · · · · · · · · · · | ' +++ +++ + + + + + + + + + + + + + + + |  |  |  |  |
| Navigation 🛛 🕂 🗙                                                                                                    |                                                                                                    | Write MAIN 1 Step       | p ×                                     |                                         |  |  |  |  |
| Project St                                                                                                    | witch Setting (                                                                                                    | 0020:QJ71C24N-R4        |                                         | >                                       |  |  |  |  |
| 🕈 🗈 🔁 🗟 l 🦍                                                                                                    |                                                                                                    | Thom                    | 011                                     | 042                                     |  |  |  |  |
|                                                                                                    |                                                                                                    | Operation setting       | Independent                             | Independent                             |  |  |  |  |
| 🗄 🐻 Intelligent Function Module                                                                                                    |                                                                                                    | Data Bit                | 8                                       | 8                                       |  |  |  |  |
| 0000:QJ71C24N-R2                                                                                                    |                                                                                                    | Parity Bit              | None                                    | None                                    |  |  |  |  |
|                                                                                                    | Transmission                                                                                                    | Even/odd parity         | Odd                                     | Odd                                     |  |  |  |  |
| Switch Setting                                                                                                    | Setting                                                                                                    | Stop bit                | 1                                       | 1                                       |  |  |  |  |
| Various Control Specification                                                                                                    |                                                                                                    | Sum check code          | None                                    | None                                    |  |  |  |  |
| PLC Monitoring Function                                                                                                    |                                                                                                    | Online Change           | Enable                                  | Enable                                  |  |  |  |  |
| Ilser Register Frame Content                                                                                                    |                                                                                                    | Setting modifications   | Enable                                  | Enable                                  |  |  |  |  |
| User Register Frame Specification                                                                                                    | Communic                                                                                                    | ation rate setting      | 38400bps                                | 38400bps                                |  |  |  |  |
| Auto Defrech                                                                                                    | Communicat                                                                                                    | ion protocol setting    | MC protocol (Format 1)                  | MC protocol (Format 1)                  |  |  |  |  |
| Auto_kerresn                                                                                                    | Station numb                                                                                                    | per setting (0 to 31)   |                                         |                                         |  |  |  |  |
| Global Device Comment     Global Device Comment     Global Device Comment     Main     Cocal Device Comment     Global Device Comment     Global Device Memory     Global Device Initial Value | The following setting is available for product information 10122000000000-B or later.<br>Communication protocol setting<br>- Predefined protocol<br>* This dialog setting is linked to the Switch Setting of the PLC parameter.<br>Default value will be shown in the dialog<br>if the Switch Setting of the PLC parameter contains an out-of-range value.<br>OK Cancel |                         |                                         |                                         |  |  |  |  |
| <ul> <li>PLC 통신 모듈 추가 후 위와 같이</li> <li>PE-C500B 통신 속도는 38,400bp</li> </ul>                                                                                                    | 설정하/<br>s(Default                                                                                                    | 시면 통신이 (<br>:) 입니다.     | 연결됩니다.                                  |                                         |  |  |  |  |

### 13. Install Guide

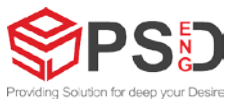

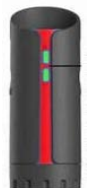

1. 정전기 센서 매뉴얼을 참조하여 거리 및 어드레스 설정을 완료 한다.

2. 정전기 센서와 컨트롤러를 케이블로 연결하고 Adapter를 연결하여 전원을 인가 한다.

3. 센서의 Baudrate를 확인하고 컨트롤러에서 설정한다.

- 전원 연결 후 최초 화면

- SN: [STATIC] [VPT] [LEN] A : Disconnected B : Disconnected C : Disconnected
- 선정한 센서의 Baud rate 설정과 Cable 연결한 후 화면 (A ch 연결)
  - SN: [STATIC] [VPT] [LEN] A : +000100v 01000 100mm B : Disconnected C : Disconnected

| 4. | 컨트롤러에서 센서 Baudrate 설정 | 은 21p 참조             |      |
|----|-----------------------|----------------------|------|
|    | 설정 방법, 최초 화면에서 💧      | 두번 클릭 후 아래의 화면 진입후 🔲 | 클릭 후 |
|    | 상하좌우 키를 이용 설정 후 다시    |                      |      |
|    |                       |                      |      |

Sensor CH-A SETTING Baudrate : 9600 ~115200 Data bit : 8 Stop bit : 1 Parity : None

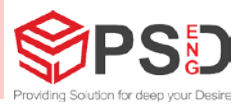

5. 통신 환경 설정

1) 통신 케이블이 PLC, PC 에 정확하게 결선 되어 있는 지 확인하다. (485통신 연결은 37~38p 참조)

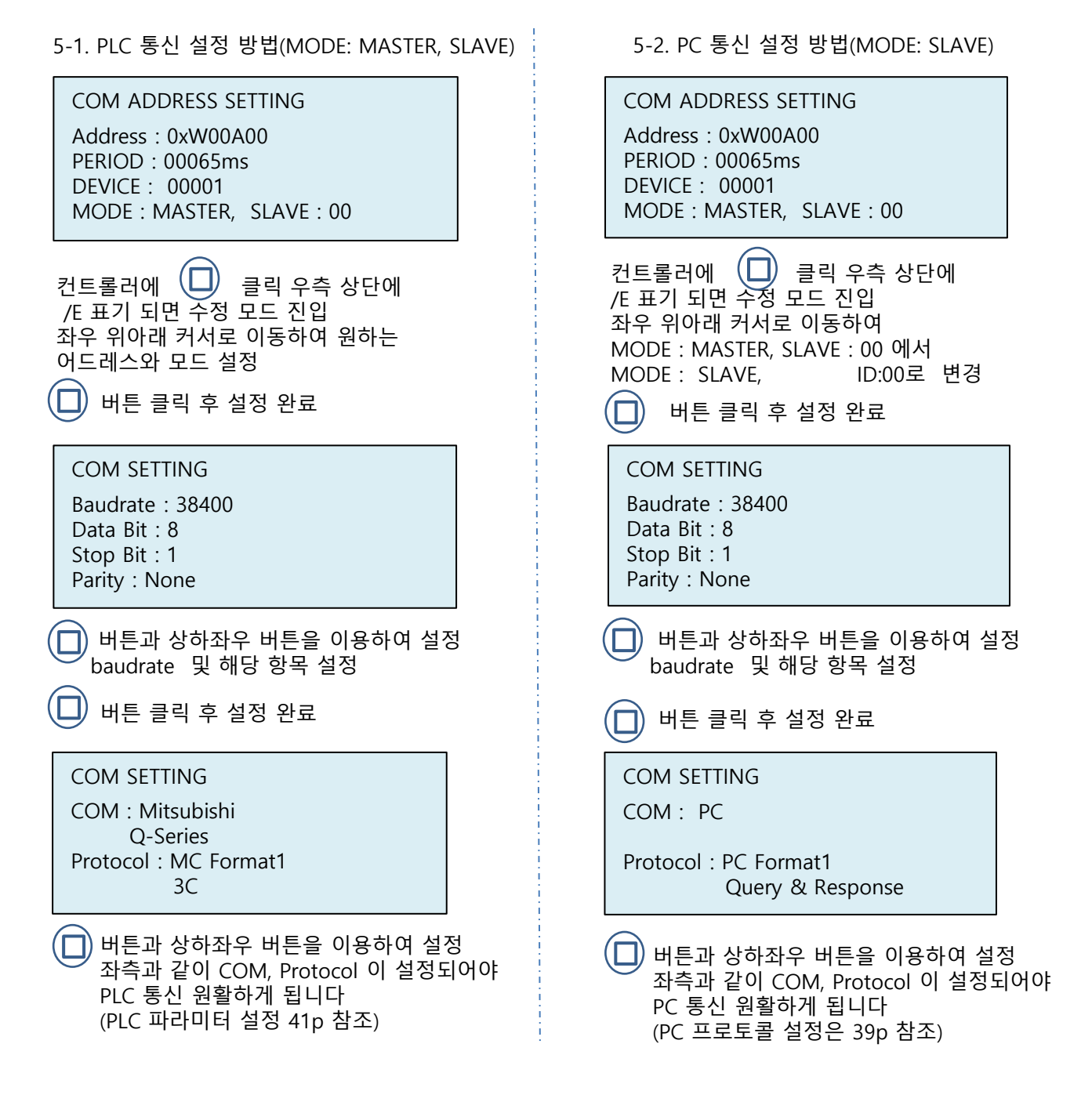